August 2024

# INTELLIREAM® DD-IOL

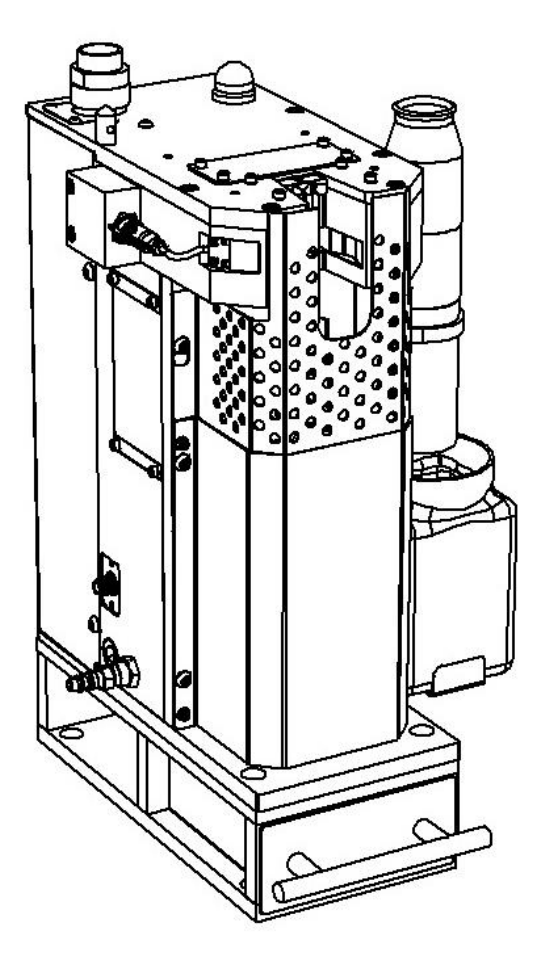

# INTELLIREAM<sup>®</sup> DD-IOL COBOT

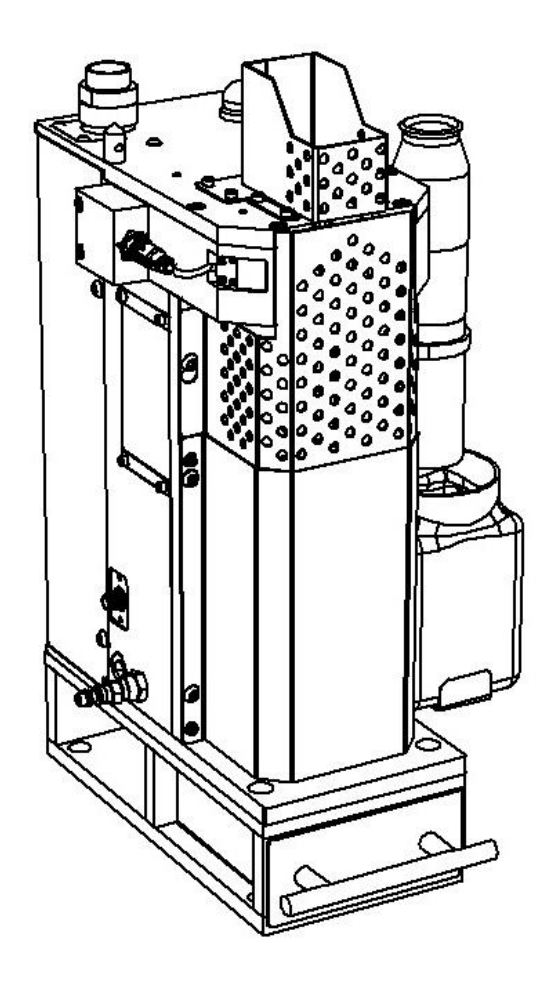

# **OWNER'S MANUAL**

Effective with serial No. IR2408001 & following.

"U.S. Patent No.: 7,952,052"

Nasarc Technologies, Inc. 602 Colby Drive Waterloo, Ontario, N2V 1A2 Tel: (519) 747-0336, Fax: (519) 886-9022 WWW.NASARC.COM Safety Depends on You

DO NOT INSTALL, OPERATE, OR REPAIR THIS EQUIPMENT WITHOUT READING THIS MANUAL AND THE SAFETY PRECAUTIONS CONTAINED THROUGHOUT.

IRDDiolOM-1

IRDDioIOM-1

# **Safety Information**

Before installation and commissioning of the INTELLIREAM® DD-IOL, please read and understand all of the following safety information. Failure to follow these instructions may result in damage to the equipment or personal injury.

The INTELLIREAM® DD-IOL is constructed to be safe to operate provided:

- Only authorized personnel may perform installation, commissioning, and maintenance in observance of all safety precautions contained in these operating instructions.
- Accident prevention regulations, as well as the safety specifications referenced below are observed.
- ANSI/RIA R15.06-2012 Industrial Robots and Robot Systems Safety Requirements

For additional safety information see references below:

This product shall be integrated into a robot cell with an independent safety system.

Before assembling, adjusting, or working with the INTELLIREAM® DD-IOL, ensure all equipment in the area is disabled.

The INTELLIREAM® DD-IOL is to be used only for torch cleaning within the technical operating specifications outlined in this document.

Do not exceed the specified operating pressure of 80 PSI.

Keep hands away from INTELLIREAM® DD-IOL while in operation.

Keep hands away from the clamp and INTELLIREAM® DD-IOL operating space.

Keep hands away from the wire cutter.

Keep eyes away from the sprayer.

Protective eyewear should be worn at all times while working in the vicinity of the INTELLIREAM® DD-IOL.

Protective gloves should be worn at all times when maintaining the INTELLIREAM® DD-IOL.

Disconnect the air and power supplies when adjusting the INTELLIREAM  ${\scriptstyle \otimes}$  DD-IOL. Use only OEM parts and accessories.

Do not use corrosive or aggressive chemicals without first obtaining approval from the manufacturer.

Do not remove or deface warning and instruction labels on the INTELLIREAM® DD-IOL.

For additional safety information, refer to the following publications:

- ANSI/RIA R15.06-2012 Industrial Robots and Robot Systems Safety Requirements Robotic Industries Association, 900 Victors Way, Suite 140, Ann Arbor, Michigan, USA 48108
- ANSI Z49.1:2012 Safety in Welding, Cutting, and Allied Processes, American Welding Society, 550 N.W. LeJeune Road, Miami, FL 33126
- CAN/CSA-Z434-14 Industrial robots and robot systems, Canadian Standards Association, 5060 Spectrum Way, Mississauga, Ontario, L4W 5N6, CANADA

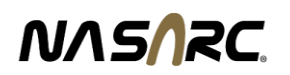

| Keep ha | Moving parts can crush and cut.<br>nds away from the operating area of the reaming bit, clamp, and wire cutter. |
|---------|----------------------------------------------------------------------------------------------------|
|         | <b>AWARNING</b><br>Rotating Cutter.<br>Keep hands away from the operating area of the cutter.                   |
|         | <b>E</b> ntanglement Hazard.<br>Do not operate with exposed long hair, jewelry, or loose clothing.              |
|         | <b>AWARNING</b><br>Disconnect power before servicing.                                                           |
|         | <b>AWARNING</b><br>Disconnect air supply before servicing.                                                      |
|         | <b>AWARNING</b><br>Do not use damaged, frayed, or deteriorated air hoses and fittings.                          |
|         | <b>AWARNING</b><br>Maintain safe operating pressure (80 psi).                                                   |

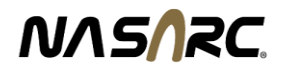

## Table of Contents

| 1. | Sp    | pecifications                               | 7  |
|----|-------|---------------------------------------------|----|
| 2. | Ins   | stallation                                  | 8  |
|    | 2.1.  | Baseplate Dimensions                        | 8  |
|    | 2.2.  | Air Connection                              | 9  |
|    | 2.3.  | Electrical Connection                       |    |
| 3. | Ор    | peration                                    | 11 |
|    | 3.1.  | User Interface                              | 11 |
|    | 3.2.  | Power-Up                                    | 11 |
|    | 3.3.  | Manual Operation                            | 12 |
|    | 3.4.  | IO-Link Specification and Data Map          | 13 |
| 4. | Re    | eamer                                       | 15 |
|    | 4.1.  | Automatic Operation                         | 15 |
|    | 4.2.  | Status Light                                |    |
|    | 4.3.  | Position Programming                        |    |
|    | 4.1.  | Reaming Bit Replacement                     | 17 |
| 5. | Sp    | prayer                                      |    |
|    | 5.1.  | Spray Position Programming                  |    |
|    | 5.2.  | Spray Adjustment                            |    |
|    | 5.3.  | Spray Nozzle Replacement                    |    |
| 6. | Re    | eam and Spray Sequence Flow Chart           | 20 |
| 7. | Wi    | ire Cutter Option                           | 21 |
|    | 7.1.  | Wire Cutter Position Programming            | 21 |
|    | 7.2.  | Wire Cutter Sequence Flow Chart             | 22 |
| 8. | No    | ozzle Detect Sensor Option                  | 23 |
|    | 8.1.  | Nozzle Detect Position Programming          | 23 |
|    | 8.1.  | Nozzle Detect Sequence Flow Chart           | 24 |
| 9. | No    | ozzle Gas Flow Sensor (NGFS) Option         | 25 |
|    | 9.1.  | NGFS Specifications                         | 25 |
|    | 9.2.  | NGFS Setup                                  | 25 |
|    | 9.3.  | NGFS Robot Position and Sequence Flow Chart | 26 |
| 10 | . Se  | ettings                                     | 27 |
|    | 10.1. | . Running Mode                              | 27 |
|    |       |                                             |    |

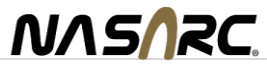

| 1   | 0.2.     | Motor Test         | 28 |
|-----|----------|--------------------|----|
| 11. | Preven   | tative Maintenance | 30 |
| 12. | Trouble  | shooting           | 31 |
| 1   | 2.1.     | Error Codes        | 32 |
| 13. | Pneum    | atic Components    | 33 |
| 14. | Electric | al Diagram         | 34 |
| 15. | Replac   | ement Parts List   | 35 |
| Wa  | rranty   |                    | 39 |

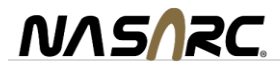

# 1. Specifications

| PNEUMATIC SF                          | PECIFICATIONS                       |  |  |  |  |
|---------------------------------------|-------------------------------------|--|--|--|--|
| Pressure: 80 PSI                      | Flow: 18 SCFM                       |  |  |  |  |
| Caution: Use Filtered (5um), I        | Non-Lubricated, Regulated Air       |  |  |  |  |
|                                       |                                     |  |  |  |  |
| ELECTRICAL S                          | PECIFICATIONS                       |  |  |  |  |
| Voltage: 24 VDC +/- 10%               | Current: 0.75 Amp DC                |  |  |  |  |
|                                       |                                     |  |  |  |  |
| REAMING SPE                           | ECIFICATIONS                        |  |  |  |  |
| Speed: 320 RPM                        | Power: 0.50 HP                      |  |  |  |  |
|                                       |                                     |  |  |  |  |
| WIRE CUTTING S                        | SPECIFICATIONS                      |  |  |  |  |
| Minimum wire diame                    | eter: 0.030" (0.8mm)                |  |  |  |  |
| Maximum wire diameter: 0.063" (1.6mm) |                                     |  |  |  |  |
|                                       |                                     |  |  |  |  |
| ANTI SPATTER FLUID SPECIFICATIONS     |                                     |  |  |  |  |
| Use recommended water based           | anti-spatter fluid in this product. |  |  |  |  |
| Do not use oil base                   | ed anti-spatter fluid.              |  |  |  |  |

| PHYSICAL DIMENSIONS |          |        |            |  |  |  |  |  |
|---------------------|----------|--------|------------|--|--|--|--|--|
| HEIGHT              | WIDTH    | DEPTH  | NET WEIGHT |  |  |  |  |  |
| 19 in.              | 10.5 in. | 12 in. | 44 lbs     |  |  |  |  |  |
| 483 mm              | 267 mm   | 305 mm | 20 kg      |  |  |  |  |  |

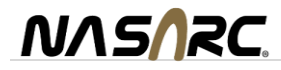

# 2. Installation

#### Danger of accident when connecting the pneumatic or electrical supply!

- Prior to installation ensure that all protective measures have been taken and will remain in place while performing the installation.

- Ensure that the air supply and electrical power to the INTELLIREAM® DD-IOL are disconnected until the installation is complete.

- The INTELLIREAM® DD-IOL should be installed within the weld cell at a convenient location. Be sure to consider movable fixtures, robot envelope, and maintenance personnel accessibility.

#### When using the mounting box with spatter discharge tray (optional):

- Affix the mounting box to a sturdy platform using the four bolt holes with provided mounting hardware.
- Affix INTELLIREAM® DD-IOL to the mounting box platform using mounting hardware provided.

#### When not using the mounting box:

- Note: spatter discharge may be managed more effectively if allowed to pass through the hole in the base plate to a customer supplied catchment device (see diagram below).

- Affix the INTELLIREAM<sub>®</sub> DD-IOL to a sturdy platform using the four bolt holes provided for 3/8" mounting hardware.

Before operating the INTELLIREAM® DD-IOL, ensure that the correct reaming bit for the torch nozzle is installed.

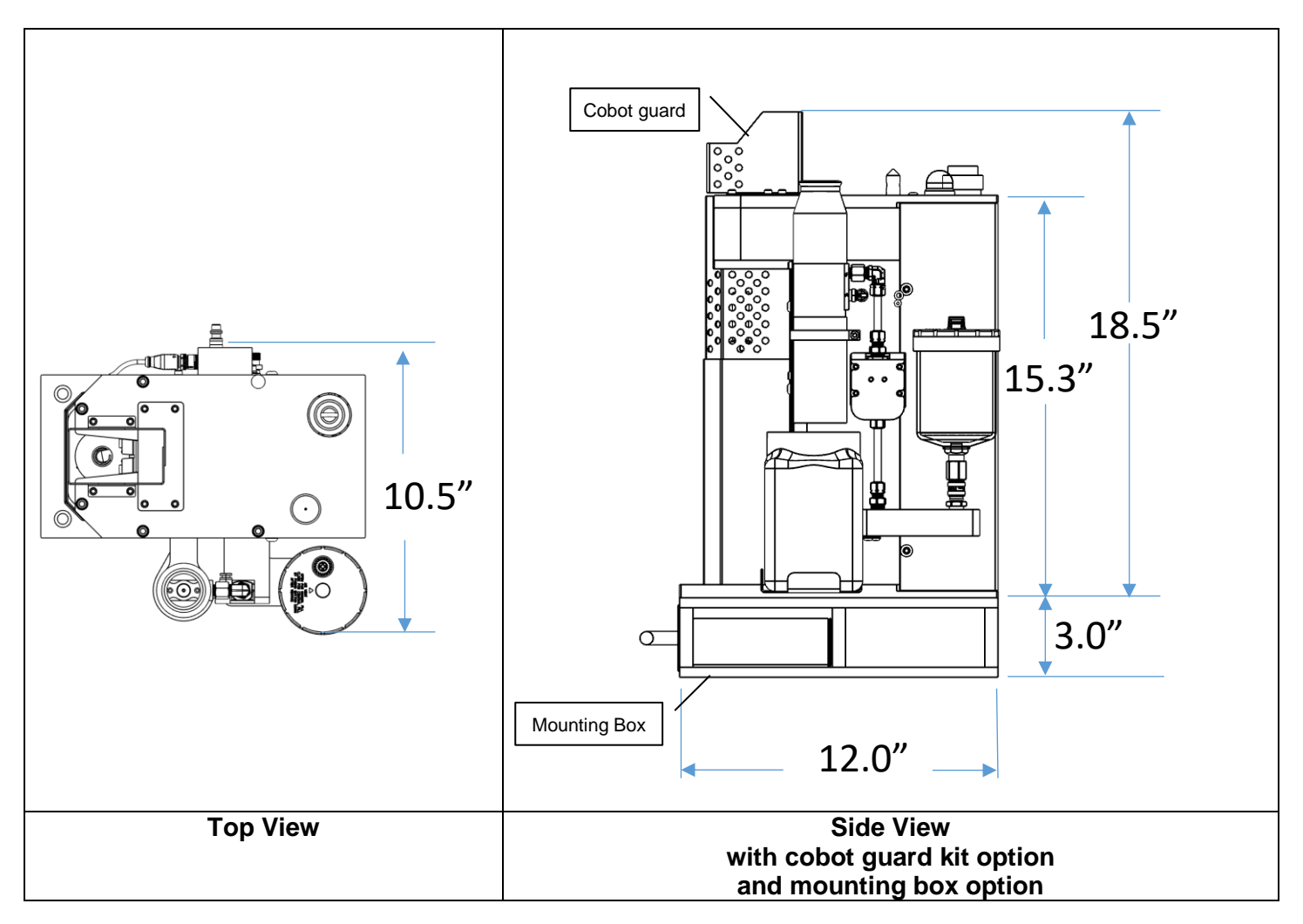

#### 2.1. Baseplate Dimensions

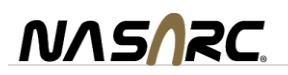

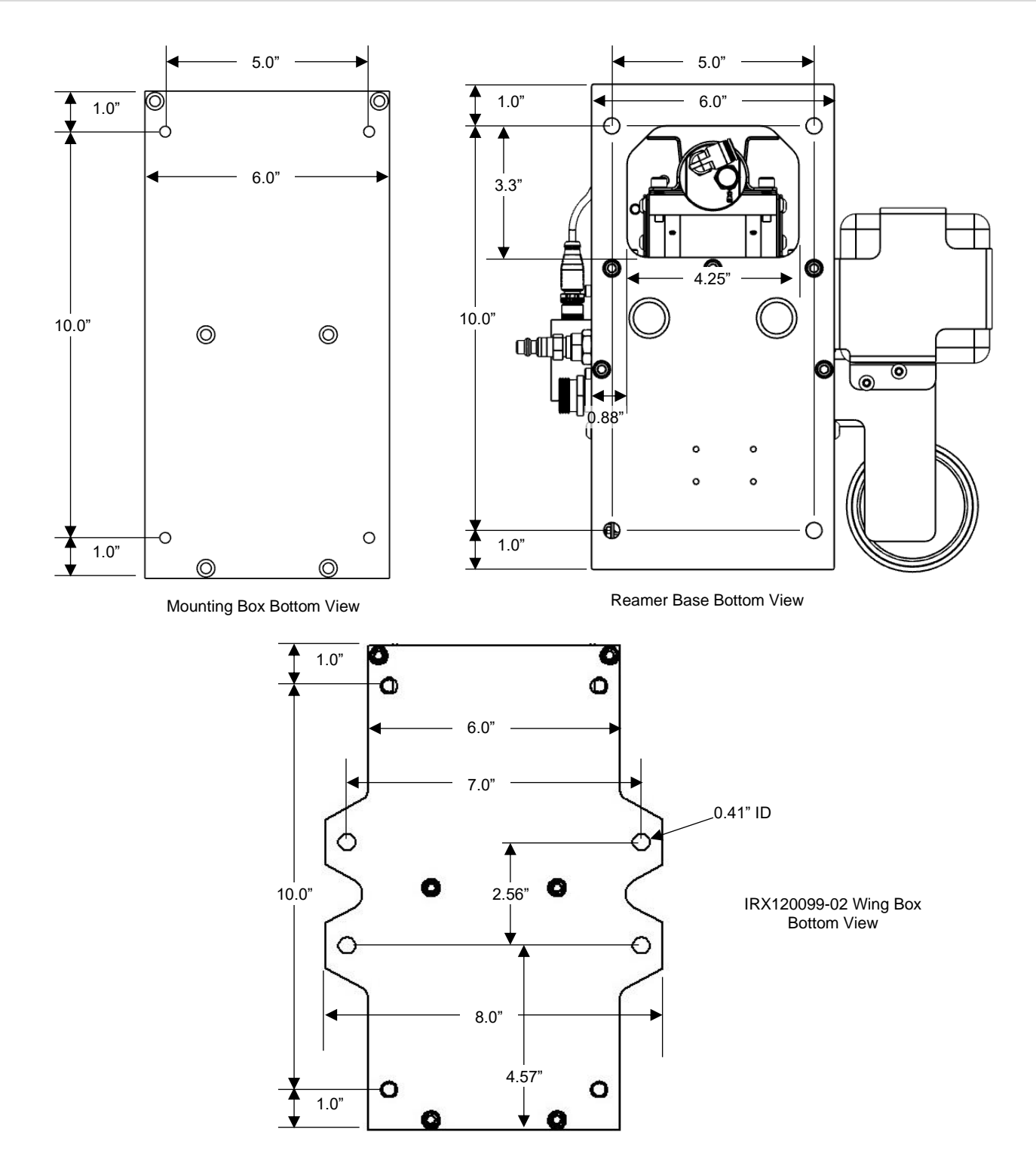

#### 2.2. Air Connection

Use only regulated, filtered, non-lubricated air. Mount a 5-micron airline filter (not supplied) in the airline to the INTELLIREAM $_{\odot}$  DD-IOL.

AIR SUPPLY REQUIREMENTS: 80 PSI at 18 SCFM. Connect the inlet supply line to the quick connect pneumatic fitting located at the side of the INTELLIREAM® DD-IOL.

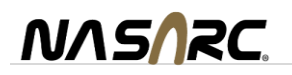

### 2.3. Electrical Connection

WARNING: Damage to equipment may occur if connected improperly. Only a qualified technician should perform the following operation: Secure the connector into the receptacle at the side of the INTELLIREAM<sup>®</sup> DD-IOL, then connect the opposite side to a port on an IO-Link master.

Class A type wiring

| Color | Name              | Description                                        |                                                          |
|-------|-------------------|----------------------------------------------------|----------------------------------------------------------|
| Brown | +24VDC<br>Control | Connect to power supply (+)<br>24VDC, 0.5A minimum | IO-Link<br>Interface Wiring                              |
| White | Input             | *Motion enable input                               |                                                          |
| Blue  | 0VDC<br>Control   | Connect to power supply (-) 0VDC, 0.5A minimum     | 2. Input / Motion Enable (WHT)<br>3. 0 VDC Control (BLU) |
| Black | C/Q               | IO-Link Serial Communications                      | 4. C/Q IO-Link (BLK)                                     |
|       |                   |                                                    | <b>O</b> IO-Link                                         |
|       |                   |                                                    |                                                          |
|       |                   |                                                    |                                                          |

\*The motion enable input must be active (+24Vdc) for the clamp, wire cut, lift, and ream motor to operate in automatic or manual operation. The motion enable input may jumpered out (see Electrical Diagram section 14).

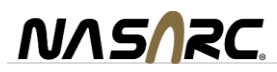

## 3. Operation

#### 3.1. User Interface

The user interface is part of the Reamer Control Module (RCM-IOL) and can be found on the electrical supply side of the INTELLIREAM<sup>®</sup> DD-IOL (opposite the reservoir). The user interface provides the following features:

- Manual operation of the clamp, lift and spray system.
- The status of each solenoid is shown on its respective button.
- Monitor sensor operation of the clamp and lift reed switches.
- Input / Output configuration and other feature settings.
- Control logic reset.

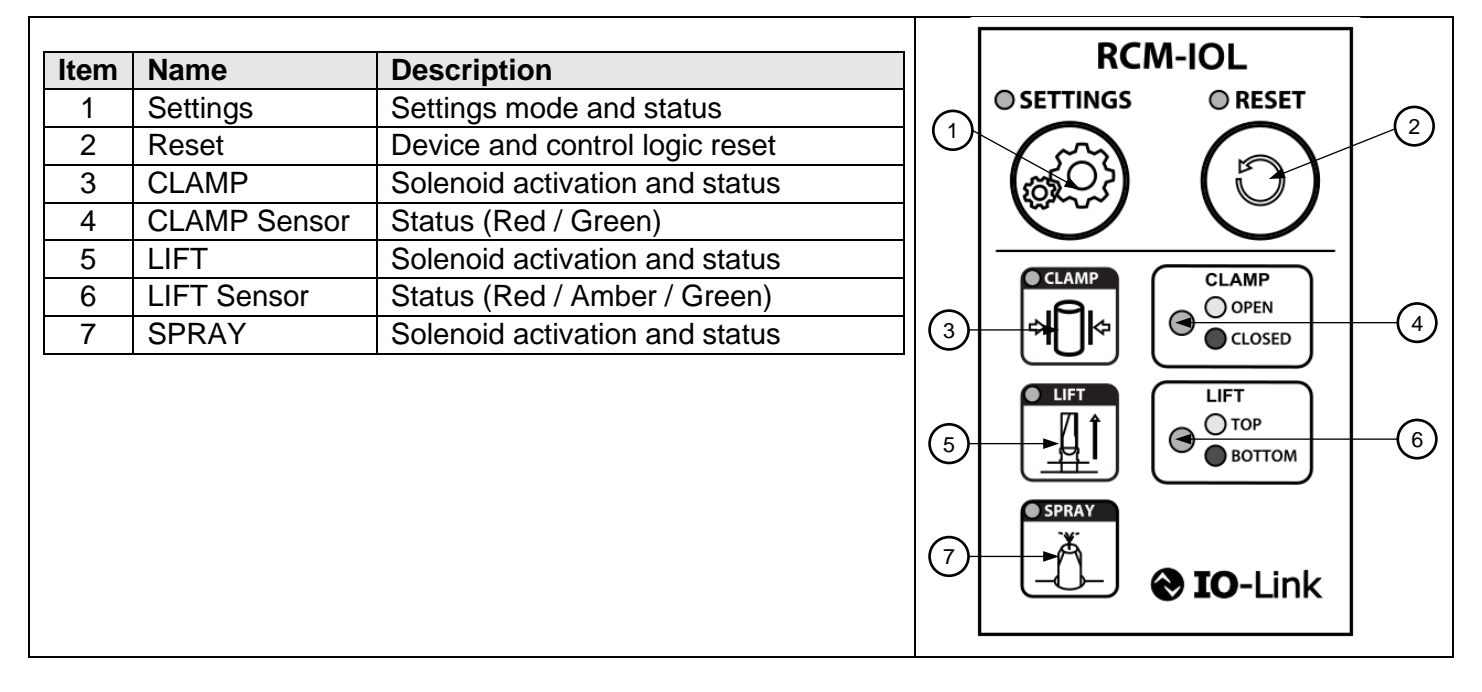

#### 3.2. Power-Up

Once the INTELLIREAM<sup>®</sup> DD-IOL is wired into the controller and power is applied, the device status LEDs will display the power up sequence (green – yellow – red) and then show positions of the cylinders according to the legend next to the LEDs.

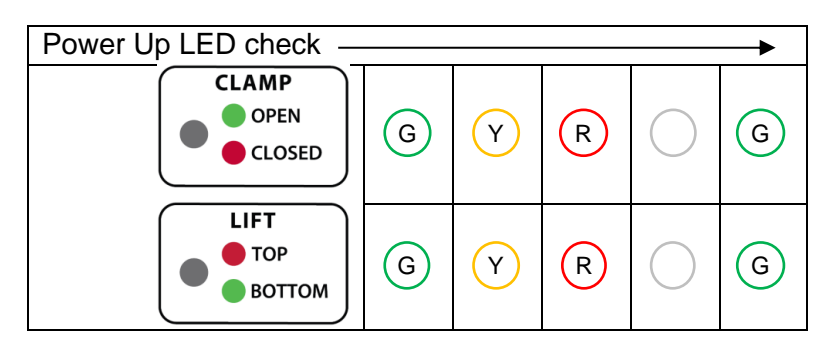

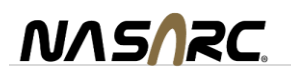

If the sensor LEDs are not reporting the clamp open and the lift at the bottom, then check the air pressure or sensor positions. If the sensor LEDs are flashing yellow and green, check for **start lock** (see below). If the LEDs are flashing yellow, ensure the settings pushbutton is not pressed or defective.

**Start Lock:** The start lock feature is a safety measure that blocks a command signal during power-up when it is unsafe to begin an operation. If a command is present while the INTELLIREAM<sup>®</sup> DD-IOL powers up or after an error reset, the INTELLIREAM<sup>®</sup> DD-IOL will enter a start lock mode instead of cycling immediately and the "Error" input will turn on. During power up, the device status LEDs will display the power up sequence (green-yellow-red) and then flash yellow/green if an output from the controller is present. To resume operation, turn off all controller outputs to the INTELLIREAM<sup>®</sup> DD-IOL.

**Ready:** (robot input) If the device has completed the power up sequence, and is not in cycle, the "Ready" input will turn on when *ALL* of the following conditions are met:

- All command signals (robot outputs) are off: Ream, Spray, Wire Cut.
- Remote mode is off; all remote mode signals are all off.
- Local lockout mode is off (manual operation or membrane activity).
- Motion enable is active (or jumpered out).
- Solenoid voltage >20V is present.
- Clamp is open.
- · Lift is retracted.

**Error:** (robot input) If a fault has occurred during a machine operation, the "Error" input will be on. See trouble shooting section for error codes.

#### 3.3. Manual Operation

Operation of the clamp, lift and spray valves is possible with the buttons on the user interface. The green LED indicator at the top left shows button feedback and solenoid operation. The sensor LED indicators to the right indicate the sensor feedback of the corresponding device. If the motion enable signal is off during manual operation of the clamp or lift, the corresponding LED will flash quickly.

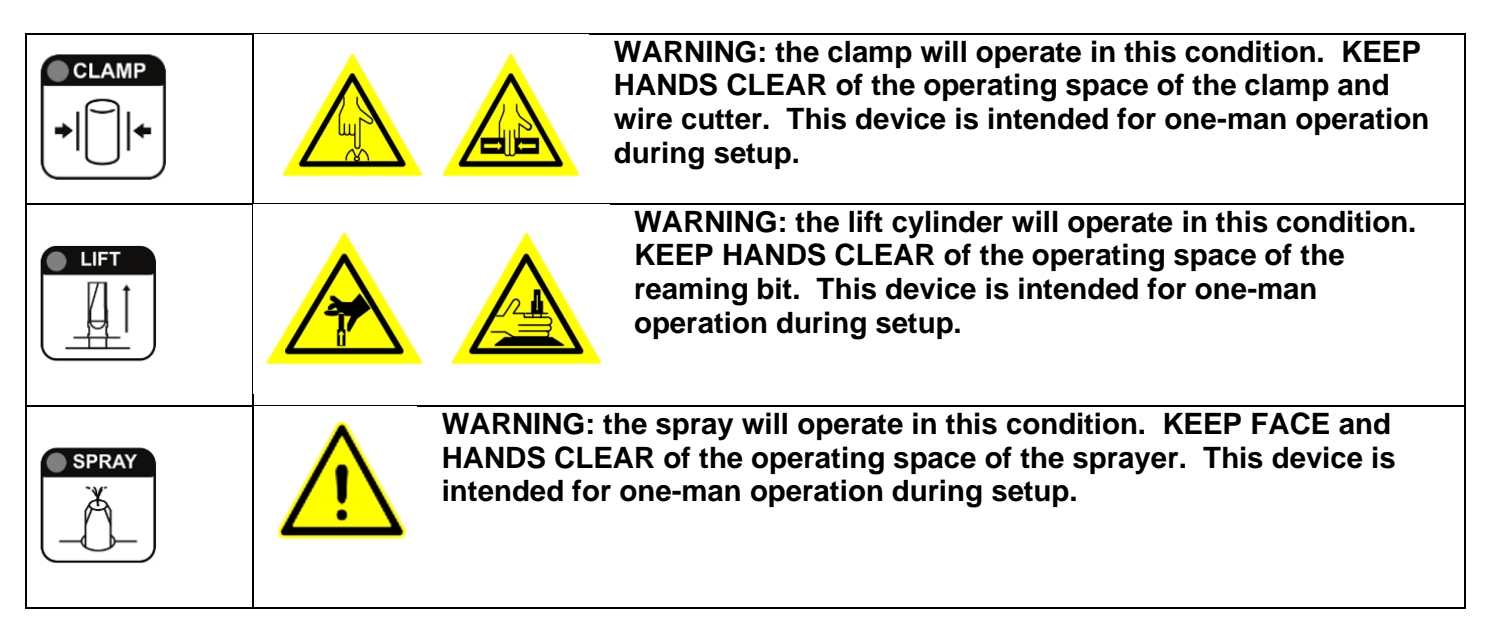

Note: a "Local Lockout" mode is enabled for 3 seconds following the press of any of these buttons. Robot I/O is disabled and the LEDs blink slowly during this time.

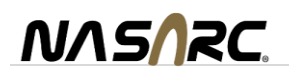

## 3.4. IO-Link Specification and Data Map

The INTELLIREAM® DD-IOL must be connected to an IO-Link master for full functionality.

#### **IO-Link Specifications**

| Data transmission rate  | COM2 (38.4 kBaud) | M12 pinout |
|-------------------------|-------------------|------------|
| Minimal cycle time      | 10ms              |            |
| IO-Link Version         | 1.1               |            |
| IO-Link port type       | Class A           | °          |
| Vendor ID               | 1842              |            |
| Device ID               | 101               |            |
| Process Data In Length  | 32 bits           | DI (1) C/Q |
| Process Data Out Length | 16 bits           |            |
| SIO mode                | No                | 3          |
| Smart Sensor Profile    | No                |            |
| Block parameterization  | No                |            |
| Data Storage            | No                |            |

#### **IO-Link Process Data Out (Master to Device)**

| Address              | Name               | # Bits | Data Values | Notes                                                     |
|----------------------|--------------------|--------|-------------|-----------------------------------------------------------|
| [0].0                | Ream               | 1      | 0 - 1       | Start ream cycle                                          |
| [0].1                | Spray              | 1      | 0 - 1       | Start spray cycle                                         |
| [0].2                | Wire Cut           | 1      | 0 - 1       | Start wire cut cycle                                      |
| [0] 3                | Beset Frror        | 1      | 0 - 1       | Reset error bit and error code                            |
| [0].5                | Neset Endi         | -      | 0-1         | <b>!! Turn off all outputs</b> before resetting the error |
| [0] 4                | Poset PM Count     | 1      | 0 - 1       | Reset PM (preventive maintenance) cycle count             |
| [0].4                | Reset FM Count     | 1      | 0-1         | to zero, also resets "call for PM" status.                |
| [0] 7 Do ring Enchlo |                    | 1      | 0 - 1       | Enable an initial half stroke to remove the spatter       |
| [0].7                |                    | Т      | 0 - T       | ring prior to full depth reaming.                         |
| [1] 0                | Remote Mode        | 1      | 0 - 1       | Set this bit to enable the following commands             |
| [1].0                | Kennote Mode       |        |             | [1].1 through [1].6                                       |
| [1].1                | Clamp Solenoid     | 1      | 0 - 1       | Activate the clamp solenoid                               |
| [1].2                | Lift Solenoid      | 1      | 0 - 1       | Activate the lift solenoid                                |
| [1].3                | Motor Solenoid     | 1      | 0 - 1       | Activate the motor solenoid                               |
| [1] /                | Air Spray Solonoid | 1      | 0 1         | Activate the pressurized air solenoid on the spray        |
| [1].4                |                    | 1      | 0-1         | system                                                    |
| [1].5                | Fluid Solenoid     | 1      | 0 - 1       | Activate the fluid solenoid                               |
| [1].6                | Status LED         | 1      | 0 - 1       | Flash the status light at a fast rate                     |

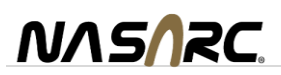

#### **IO-Link Process Data In (Device to Master)**

| Address | Name                 | # Bits | Data Values | Notes                                                                                                    |
|---------|----------------------|--------|-------------|----------------------------------------------------------------------------------------------------|
| [0].0   | Ready                | 1      | 0 - 1       | Clamp is open, lift is retracted, motion<br>enable is active, solenoid power is available<br>unit is not in remote mode, local lockout or<br>start lock |
| [0].1   | Error                | 1      | 0 - 1       | A cycle error has occurred, see Error Code below and section 12.1 for description.                                                                      |
| [0].2   | Solenoid Power       | 1 0-1  |             | +24V power is available for solenoids and motion enable is active.                                                                                      |
| [0].3   | Clamp Open           | 1      | 0 - 1       | Status of nozzle clamp                                                                                                    |
| [0].4   | Lift Retracted       | 1      | 0 - 1       | Status of ream motor lifting system                                                                                                    |
| [0].5   | Lift Extended        | 1      | 0 - 1       | Status of ream motor lifting system                                                                                                    |
| [0].6   | Nozzle Detect        | 1      | 0 - 1       | Status of Nozzle Detect option                                                                                                    |
| [0].7   | Gas Flow Detected    | 1      | 0 - 1       | Gas flow exceeds 30% sensor range.                                                                                                    |
| [1].0   | Local Lockout Active | 1      | 0 - 1       | See section 3.3                                                                                                    |
| [1].1   | Call for Repair      | 1      | 0 - 1       | An error has occurred. Reset with power cycle.                                                                                                    |
| [1].2   | Call for PM          | 1      | 0 - 1       | Current PM count exceeds setpoint                                                                                                    |
| [2]     | Error Code           | 8      | 0 - 9       | See section 12.1                                                                                                    |
| [3]     | Gas Flow Sensed      | 8      | 0 - 100     | Real time flow reading as a percentage of the sensor range.                                                                                             |

#### Parameters Set Using IO-Link

| Index | Sub-<br>Index | Parameter<br>Array<br>Address | Read /<br>Write | Name                       | # Bits | Data<br>Values | Note                                                   |
|-------|---------------|-------------------------------|-----------------|----------------------------|--------|----------------|--------------------------------------------------------|
|       | 1             | [0]                           | rw              | PM Count Setpoint x 100    | 8      | 0-255          | Set this variable > 0 to enable "Call for PM".         |
|       | 2             | [1]                           | rw              | Max Retries Allowed        | 8      | 0-3            | Retry limit<br>(see section 4.1).                      |
|       | 3             | [2]                           | rw              | Post Flow Index            | 8      | 0-3            | Post flow index (see section 5).                       |
| 1     | 7             | [6]                           | ro              | Last cycle time /10 second | 8      | 0-255          | Measured cycle time.                                   |
|       | 8             | [7]                           | ro              | Current PM Count x 100     | 8      | 0-255          | Cycle count for<br>comparison to PM count<br>setpoint. |
|       | 9,10          | [8]msb<br>[9]lsb              | ro              | Cycle Count x 1000         | 16     | 0-65535        | Lifetime cycle count.                                  |

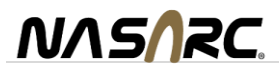

#### 4. Reamer

#### 4.1. Automatic Operation

The following diagram shows the 7-step reaming sequence and color of the device status LEDs at each stage. The LEDs show the position of the clamp and lift cylinders on the control module.

|                                         | CLAMP<br>OPEN |    | 1   | 2   | 2   | 3        | 4        | 5        | 6         | -           | 7   |
|-----------------------------------------|---------------|----|-----|-----|-----|----------|----------|----------|-----------|-------------|-----|
| CLOSED                                  |               |    | 3   | R   |     | R        | R        | R        | R         |             | •   |
|                                         |               |    | 3   | 0   | 3   | Y        | R        | Y        | G         | 0           | 3   |
| вот                                     | воттом        |    | ady | Cla | mp  | Raising  | Ream Bit | Lowering | Ream Bit  | Cla         | mp  |
|                                         |               |    | •   |     | sea | Ream Bit | at rop   | Ream Bit | at Bottom | Οp          | ben |
| 1                                       |               |    | 1   |     |     |          |          |          | ١         | $\setminus$ |     |
| "Start" Output                          |               | /  | Pu  | lse | Off |          |          |          |           |             |     |
| , , , , , , , , , , , , , , , , , , , , |               | 0. | 55  |     |     |          |          |          |           |             |     |
| "Complete" Input On                     |               | C  | n   | Off |     |          |          |          |           | On          |     |

The above chart shows the robot inputs and outputs as the sequence progresses.

#### **Automatic Retry**

If excessive spatter is built up in the nozzle, or the programmed position of the nozzle is off center not allowing the reaming bit to extend to the full depth inside the nozzle within a specific amount of time, the INTELLIREAM® DD-IOL will automatically perform a single retry.

#### **Cycle Optimization**

The lift rate of the reaming bit will determine how many reaming revolutions will occur within the nozzle. This setting should be adjusted based on the amount of spatter buildup in the nozzle between reaming cycles. More spatter buildup will require a slower lift rate. Less spatter buildup will allow a faster lift rate.

To set the lift rate, remove the rear cover and adjust the top needle valve. Turning clockwise will decrease the lift rate (for more spatter removal) and turning counterclockwise will increase the lift rate (for a shorter cycle time). To set the retracting rate, adjust the bottom needle valve. Turning clockwise will decrease the retracting rate and

Turning clockwise will decrease the retracting rate and turning counterclockwise will increase the retracting rate.

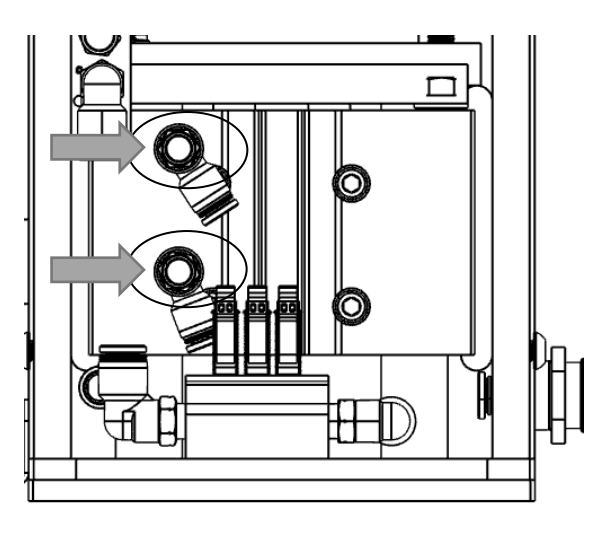

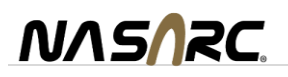

# 4.2. Status Light

The status light on the top lid of the INTELLIREAM® DD-IOL indicates current state of operation.

| Color              | Meaning                            |
|--------------------|------------------------------------|
| Off                | Ready to cycle                     |
| Red                | In cycle or manual operation       |
| Blinking 0-9 times | In alarm, flashing error code      |
| Blinking quickly   | "Find Me" selected in remote mode. |

# 4.3. Position Programming

The INTELLIREAM® DD-IOL features a "no trial, no error" position programming technique as described below:

1. Hold the "LIFT" button to raise the reaming bit without spinning.

WARNING: the lift cylinder will operate under this condition. KEEP HANDS CLEAR of the operating space of the reaming bit. This device is intended for one-man operation during setup.

Setup. Once the reaming bit is at the top position ("LIFT" LED is red), release the "Settings" button.

- 2. Using the robot, move the torch nozzle into the clamp so the reaming bit is inset to the full depth
- required inside the nozzle.
  Press and release the "CLAMP" button to verify the clamp engages the cylindrical body of the nozzle equally, and the nozzle does not change orientation or position when clamped.

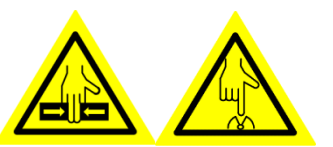

WARNING: the clamp will operate under this condition. KEEP HANDS CLEAR of the operating space of the clamp and wire cutter. This device is intended for one-man operation during setup.

4. Register this position in the robot controller using a fine position level as the "Ream" position described in the programming chart above.

#### **Ream Position**

5. Press the "LIFT" button to exit programming mode. The reaming bit will lower without spinning.

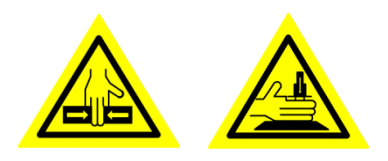

NASARC

WARNING: the lift and clamp will operate under this condition. KEEP HANDS CLEAR of the operating space of the reaming bit.

This device is intended for one-man operation during setup.

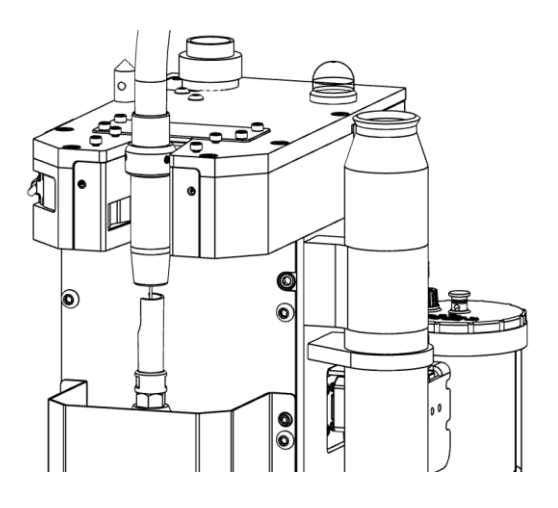

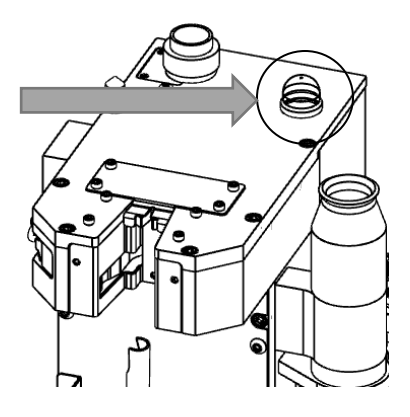

the

## 4.1. Reaming Bit Replacement

# **AWARNING**

- Disconnect air and electrical supply.
- Remove the front ream guard cover (not shown).
- Hold the ream rod, item 2, from rotating with a 5/8" wrench.
- Unfasten the reaming bit, item 1, with a second 5/8" wrench.
- Remove the reaming bit.
- Insert the reaming bit into the ream rod.
- Hold the reaming rod from rotating with a 5/8" wrench.
- Tighten the reaming bit with a second 5/8" wrench.
- Replace the front ream guard cover.
- Reconnect air and electrical supply.

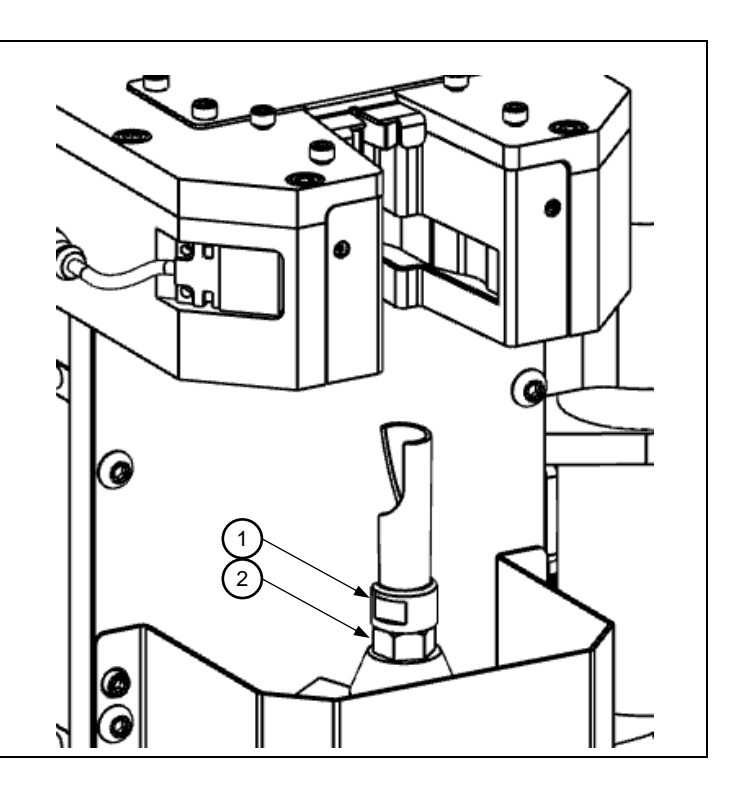

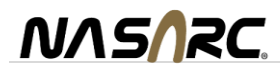

## 5. Sprayer

The sprayer may use a built-in post flow timer of 0,  $\frac{1}{4}$ ,  $\frac{1}{2}$ , or 1 second. Airflow from the spray nozzle will be present for the post flow time after the spray output and corresponding fluid valve have been turned off.

The spray containment tube helps to manage overspray from the spray nozzle and maintain a clean robot welding cell.

#### 5.1. Spray Position Programming

Center the nozzle  $1\frac{1}{2}$  inches above the spray head. Record this position as the "Spray Approach" position. Move the nozzle into the hole at the top of the spray cone and record this position as the "Spray Target" position. The sprayer has a built-in post flow timer. Airflow from the spray nozzle will be present for set time (0,  $\frac{1}{4}$ ,  $\frac{1}{2}$  or 1 second) after the spray output and corresponding fluid valve have been turned off.

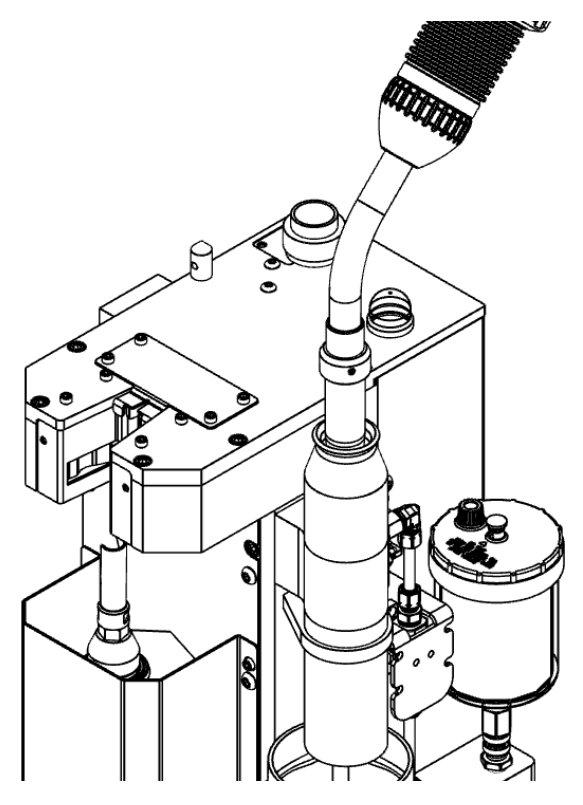

#### 5.2. Spray Adjustment

The amount of spray may be adjusted with the needle valve, item 1, located behind the rear cover. Turn clockwise for less spray.

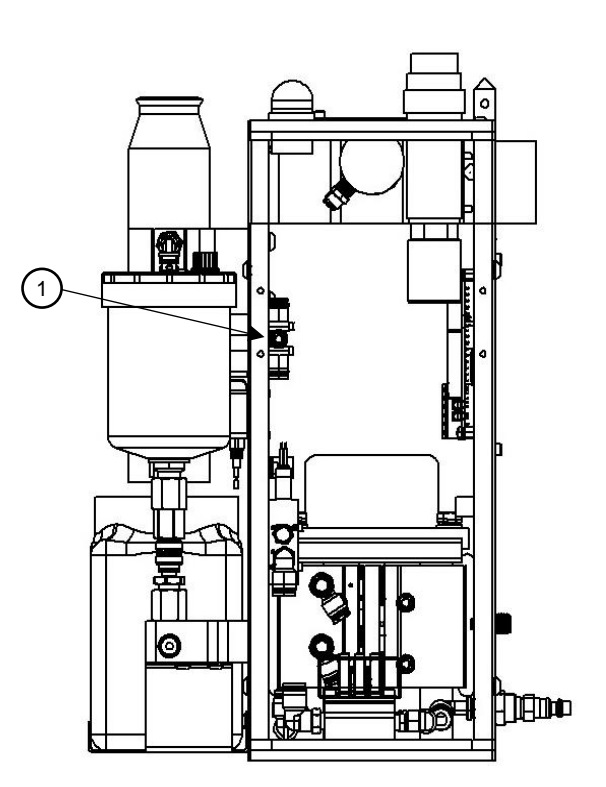

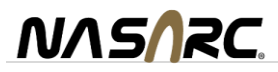

# 5.3. Spray Nozzle Replacement

# **AWARNING**

- Disconnect air and electrical supply.
- Lift spray cone straight up to remove.
- Unthread spray nozzle and lift straight up to remove.
- Replace in reverse order.

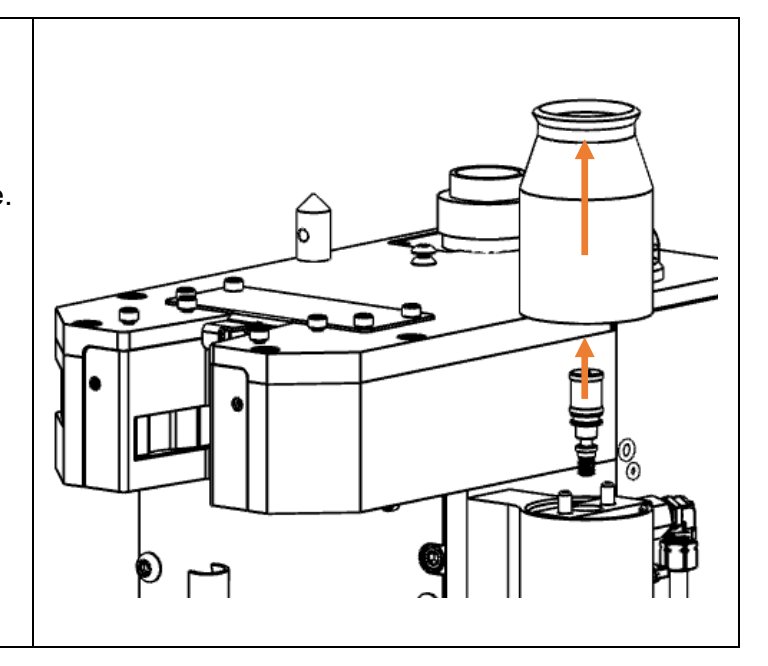

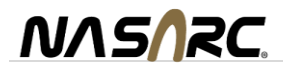

# 6. Ream and Spray Sequence Flow Chart

The following flow diagram shows the recommended procedure for the reaming and spraying sequences.

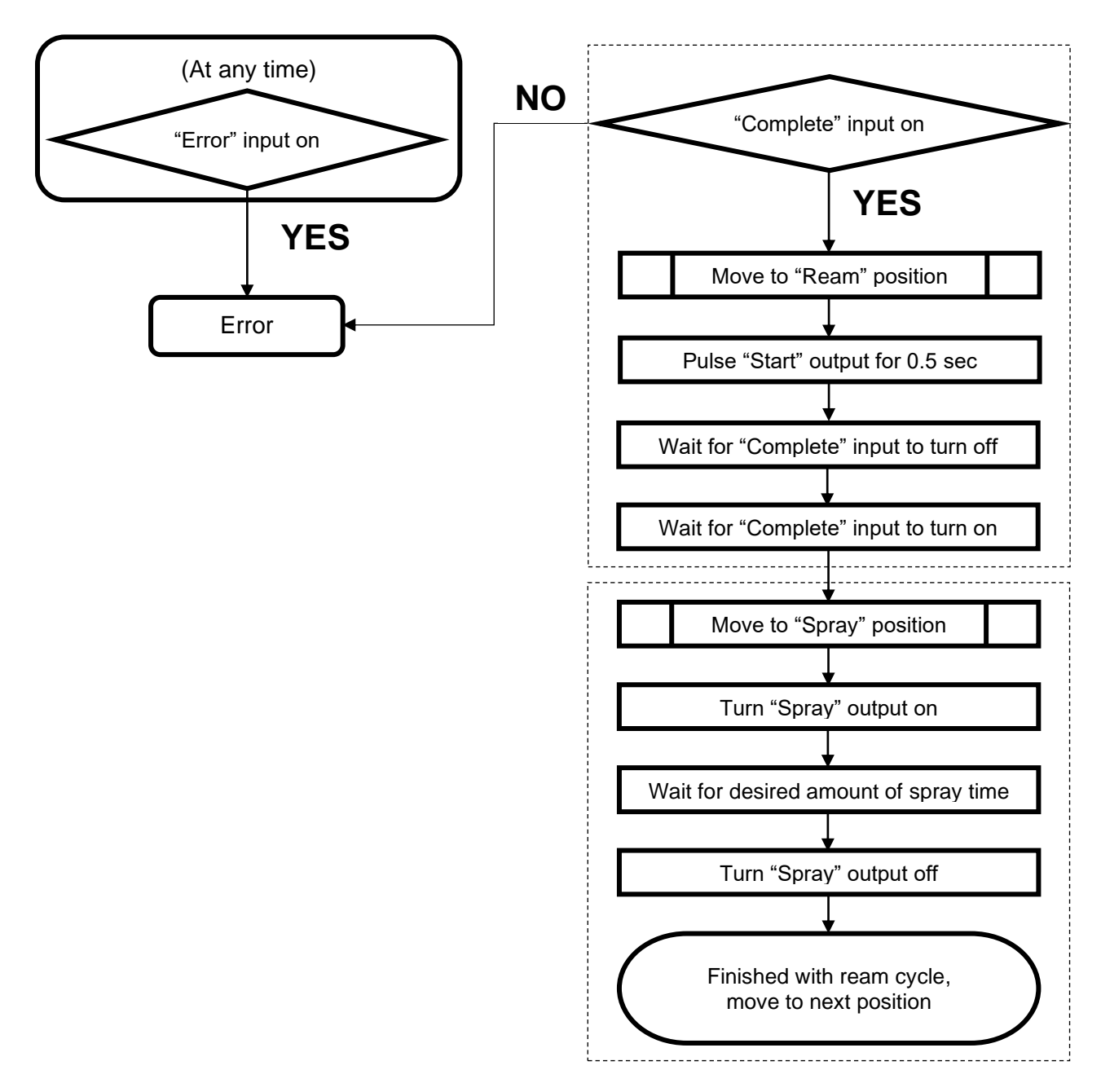

For the optional wire cutter, nozzle detector, and nozzle gas flow sensor see the following sections.

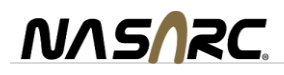

### 7. Wire Cutter Option

The INTELLIREAM® DD-IOL offers a wire cutter as a factory installed option (IRW010099-00). The wire cutter is used to remove the ball at the end of the wire created by the welding process. It will leave the welding wire with a tapered point at the end of the wire stick-out for improved arc starting.

#### 7.1. Wire Cutter Position Programming

To obtain the "Wire Cut" position mentioned in the procedure outlined, center the nozzle at the desired stickout height above the wire cutter and record this position.

Once a week, the wire cutter should be inspected visually. Look for dullness and possible breakage of the cutting blades, replace if necessary.

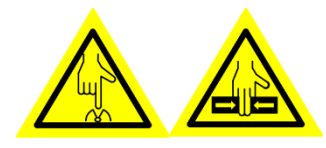

WARNING: Anytime the clamp is closed, the wire cutters will be closed as well. Keep hands clear of

the wire cutter area and clamp area.

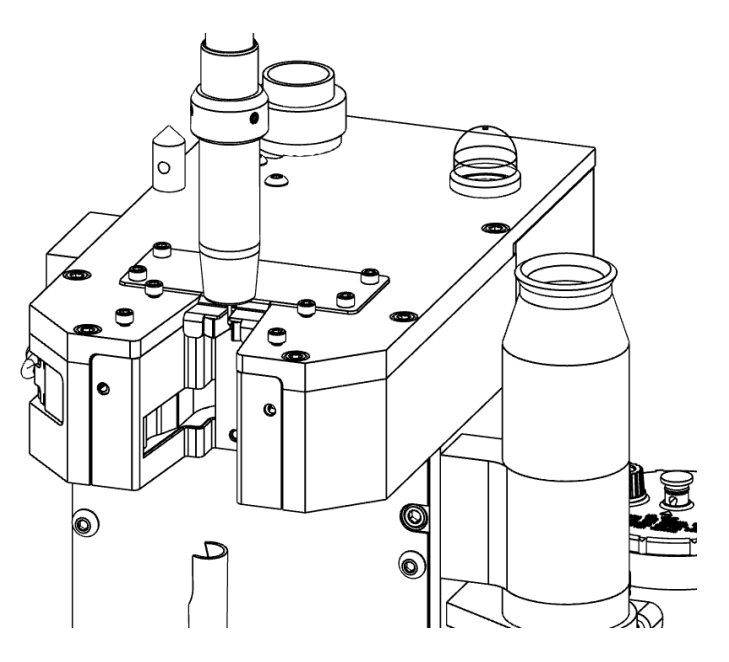

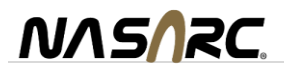

## 7.2. Wire Cutter Sequence Flow Chart

The wire cutter utilizes the clamping cylinder and sensor already present on every INTELLIREAM<sup>®</sup> DD-IOL. Following is the suggested wire cutting program logic.

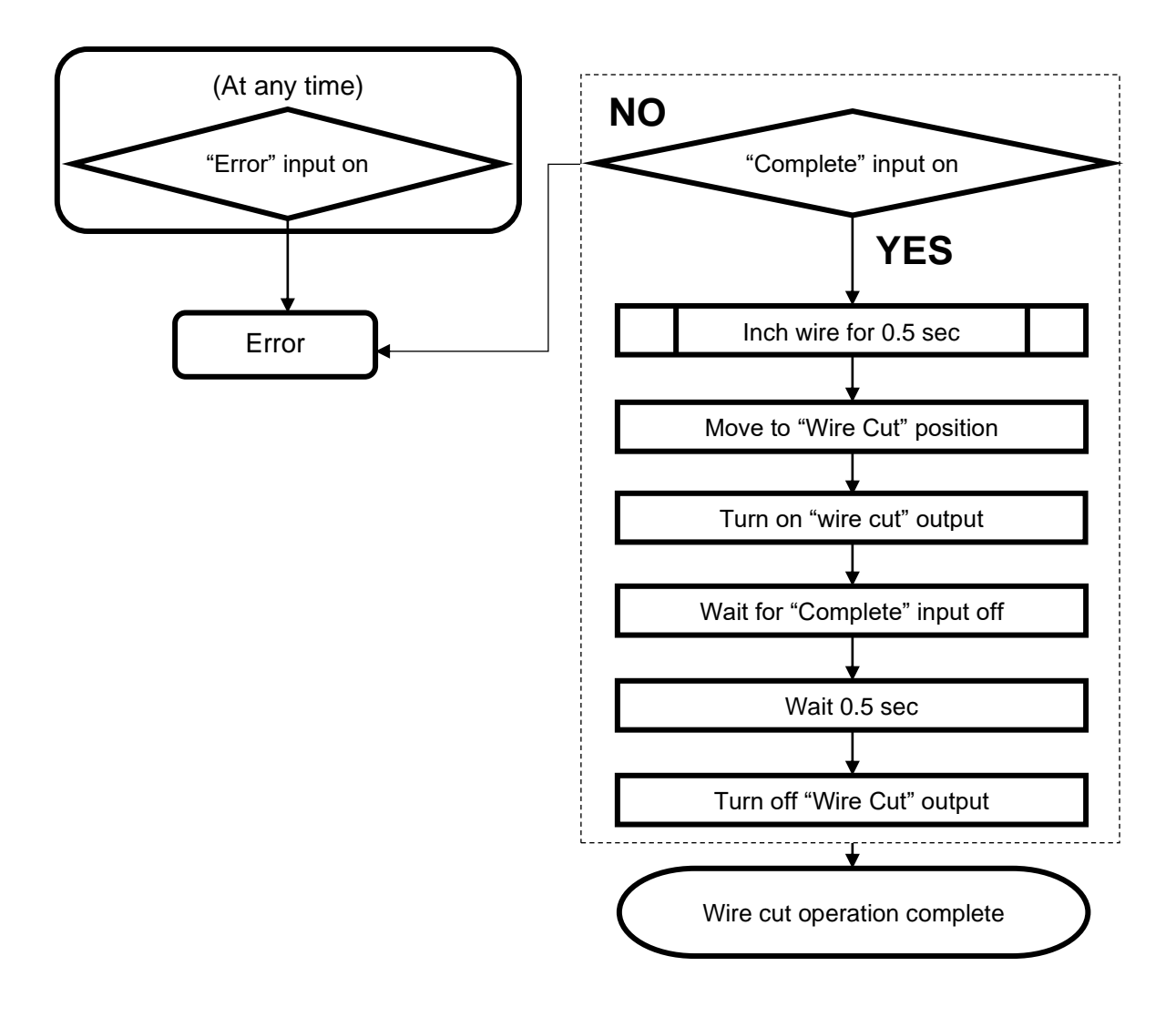

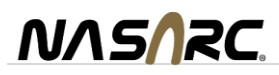

#### 8. Nozzle Detect Sensor Option

The INTELLIREAM® DD-IOL offers a nozzle detect sensor as a factory installed option (IRE120099-02). The integrated nozzle detect sensor is used to validate that the nozzle remains on the torch after the reaming process is complete.

#### 8.1. Nozzle Detect Position Programming

The figure below illustrates the proper nozzle detect position, where the distance between the nozzle wall and the sensor must be less than or equal to 1.5 mm.

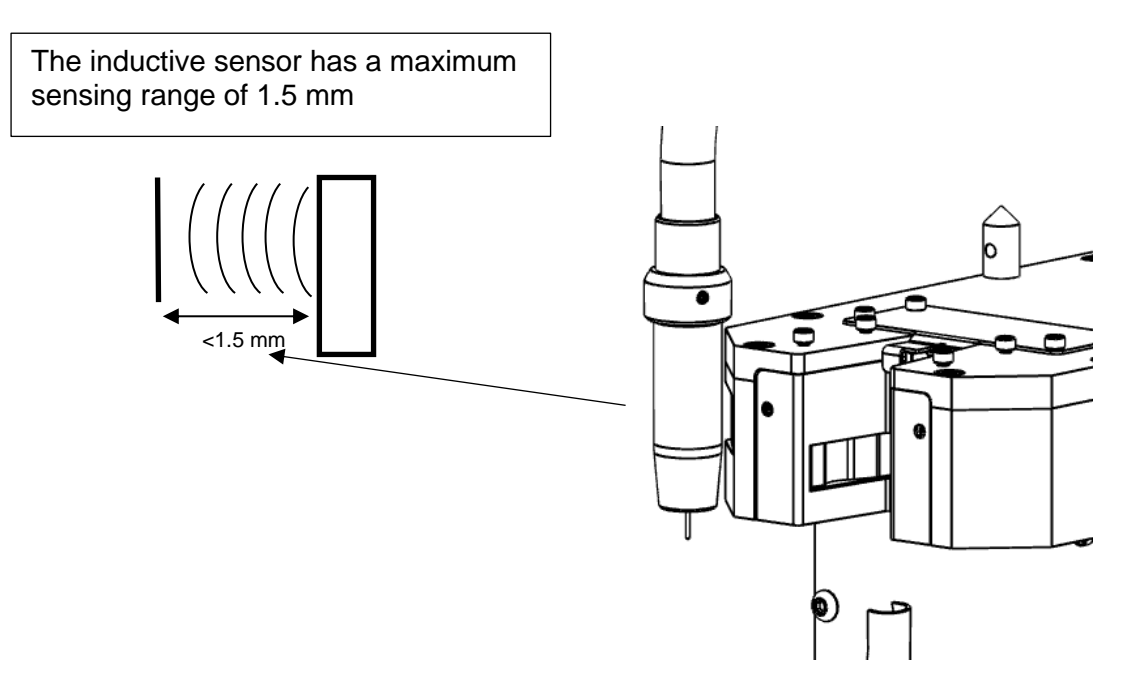

When a nozzle is detected by the sensor, the "Nozzle Detect" input will turn on and the "Ready" signal will turn off.

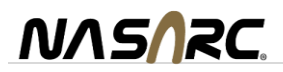

# 8.1. Nozzle Detect Sequence Flow Chart

The process for checking for nozzle presence is outlined in the diagram below.

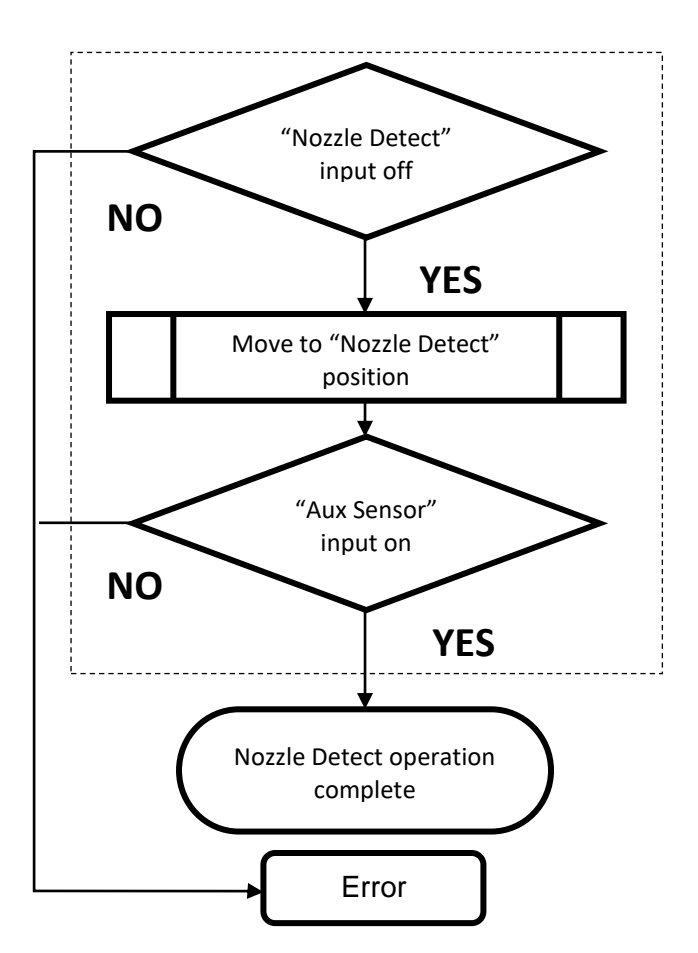

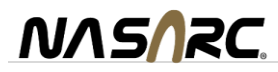

# 9. Nozzle Gas Flow Sensor (NGFS) Option

The INTELLIREAM<sup>®</sup> DD-IOL offers a nozzle gas flow sensor as a factory installed option (NAC40A) The integrated nozzle gas flow sensor measures gas flowing out the end of the torch nozzle. This method is advantageous to an inline flow sensor installed in the gas hose as there may be undetected leaks downstream. By measuring gas flow at the nozzle, the point of use, the system verifies adequate gas coverage for the weld puddle where it is required.

#### 9.1. NGFS Specifications

| GAS FLOW SPECIFICATIONS                          |                    |  |
|--------------------------------------------------|--------------------|--|
| Max Pressure: 60 PSI                             | Flow: 10 - 60 SCFH |  |
| For use with CO2, AR, or Mixed gas (AR, CO2, He) |                    |  |

#### 9.2. NGFS Setup

#### Setup Procedure

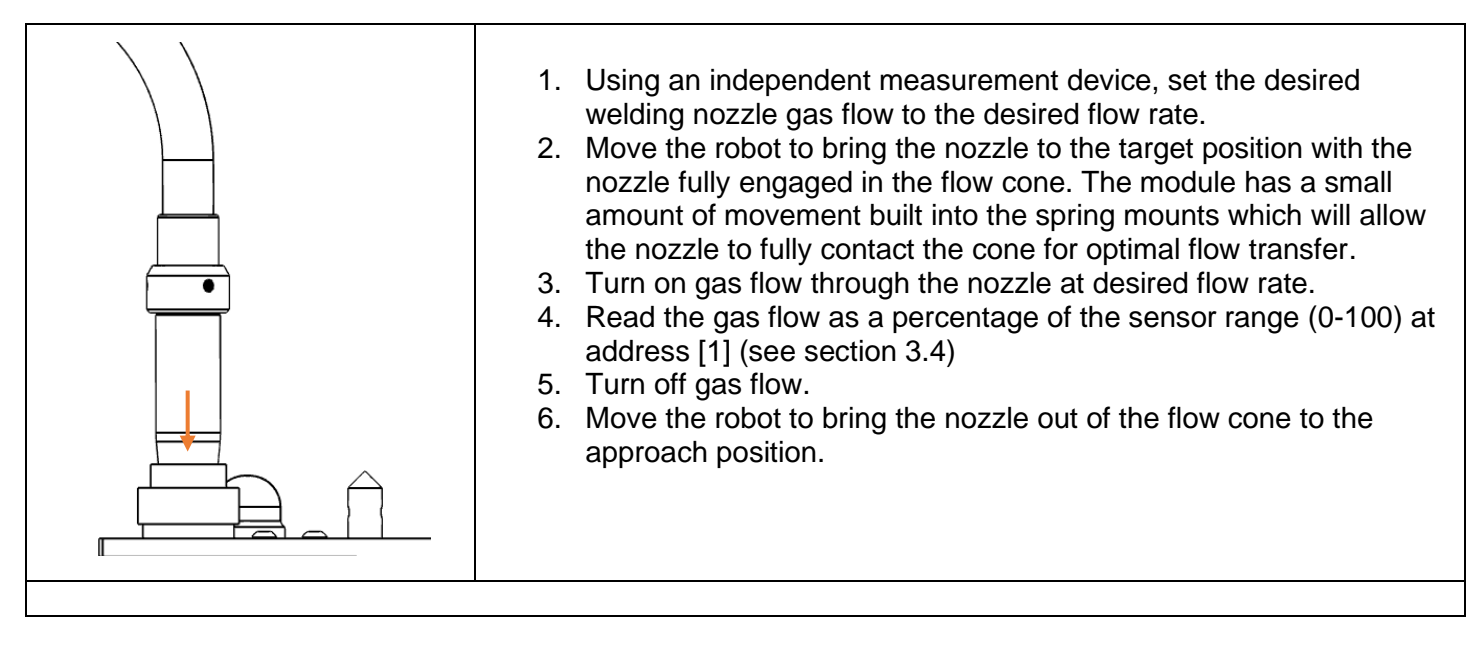

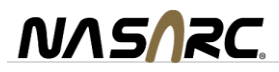

# 9.3. NGFS Robot Position and Sequence Flow Chart

To properly detect gas flow, the correct robot position must be programmed with the nozzle inserted into the cone of the sensor. An approach position is recommended as the first step followed by the target position inside the cone.

The following figures and flowchart show the recommended programming sequence with nozzle location for the approach and target positions.

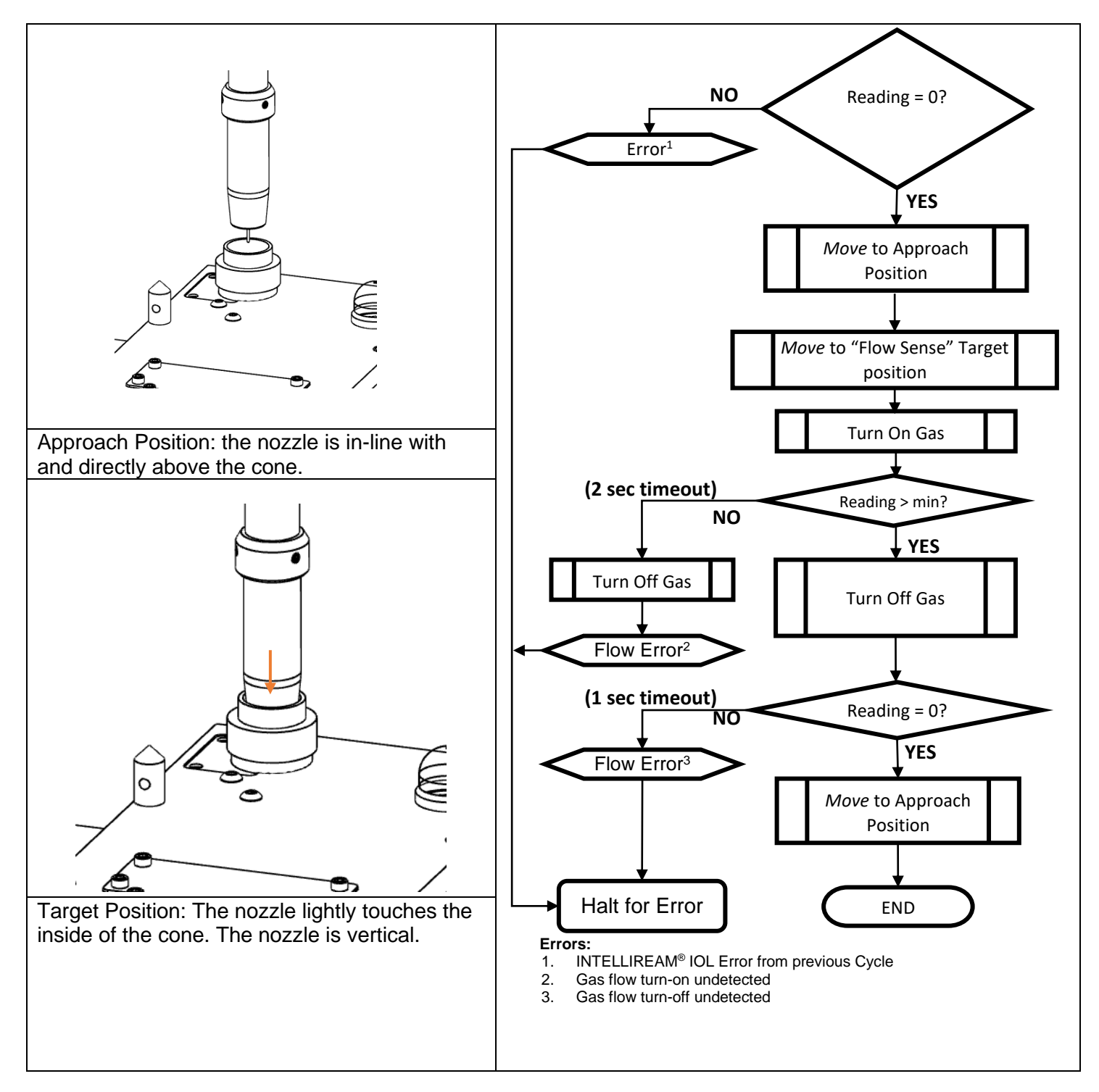

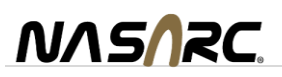

### 10. Settings

Several features may be set up to optimize performance of the INTELLIREAM<sup>®</sup> DD-IOL. To access the configuration menus, press and hold the settings button for the required time as shown below. The device status LEDs will change their color pattern to indicate the menu that is accessible at a specific time. Release the settings button when the color pattern for the desired configuration menu is shown.

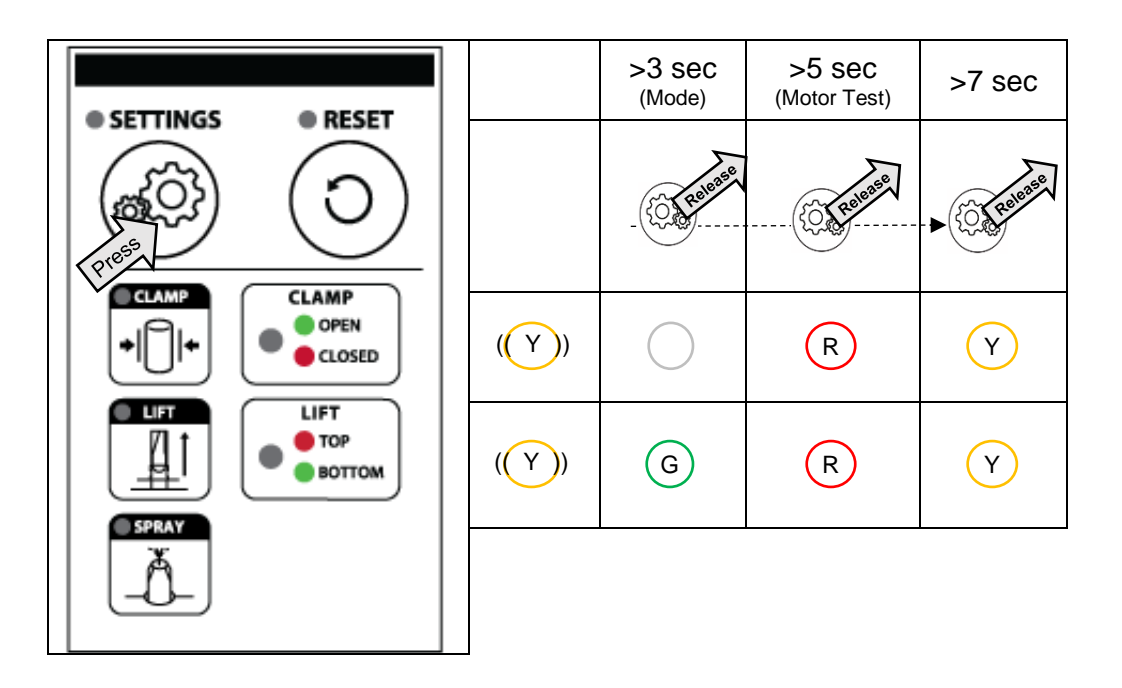

Note: The default setting for each configuration is first and last in each sequence.

#### 10.1.Running Mode

Several running modes are available to select from.

Automatic: Every aspect of the cycle is commanded, monitored, and checked by the control module.

Dry Run: The motor and fluid solenoid are disabled.

**Timed:** Bypass the "extended" sensor on the lift cylinder. The robot must hold the ream signal on for the reaming time. Auto Retry is disabled in this and the following modes:

**Open:** Bypass the "extended" and "retracted" sensor. The robot must hold the ream signal on for the reaming time and hold the robot in the clamp until the reaming bit is fully retracted.

**Blind:** Bypass all sensors. The robot must hold the ream signal on for the ream time and hold the torch in the jaws until the reaming bit is fully retracted and the clamp is fully opened.

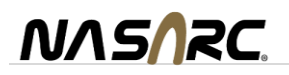

**Mode configuration:** A specific running mode can be configured by the following procedure. Follow the steps outlined above to access the mode configuration menu. Upon releasing the settings button, the LEDs will flash green on top and bottom. This is the first in the sequence of teachable configurations.

Subsequent pressing and releasing of the settings button will sequence the following configurations in order of appearance. To register the desired configuration, press the reset button when that configuration is displayed.

| Pres          | (>3sec)@           | Research International | Distance in the second second | Diese | Die Press | Press | ►    |                 |
|---------------|--------------------|------------------------|----------------------------------------------------------------------------------------------------|-------|-----------|-------|------|-----------------|
| CLAMP<br>OPEN | Mode               | Automatic              | Dry Run                                                                                                    | Timed | Open      | Blind | Auto | Clamp<br>status |
| CLOSED        | $\bigcirc$         | O                      | Y                                                                                                    | G     | G         | R     | G    | R/G             |
|               | $\bigcirc$         | G                      | G                                                                                                    | Y     | R         | R     | G    | R/G             |
| воттом        |                    |                        |                                                                                                    |       |           |       |      | Lift<br>status  |
|               | Press &<br>Release |                        |                                                                                                    |       |           |       |      | Done            |

#### Mode

#### 10.2.Motor Test

This feature allows a service technician to test the air motor function manually.

Follow the steps outlined below to access the motor diagnostic configuration menu. Upon releasing the settings button, the LEDs will flash red on top and bottom. This is the first in the sequence of teachable configurations. Subsequent pressing and releasing of the settings button will sequence the following configurations in order of appearance. To register the desired configuration, press the reset button when that configuration is displayed.

| Prese Contraction | (>5sec)            | elese | Dress | <u>}</u> }► |                 |
|-------------------|--------------------|-------|-------|-------------|-----------------|
| CLAMP<br>OPEN     | Diagnostic         | Off   | On    | OFF         | Clamp<br>status |
| CLOSED            | R                  | R     | G     | R           | R/G             |
|                   | R                  | R     | G     | R           | R/G             |
| воттом            |                    |       |       |             | Lift<br>status  |
|                   | Press &<br>Release |       |       |             | ►Done           |

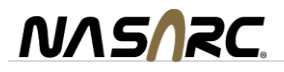

#### Motor Diagnostic Configurations:

Off: This feature is disabled.

**On**: This feature is enabled.

**Note:** Running the motor diagnostic will disable the feature so that it can only be run once each time it is enabled.

**Motor Diagnostic Operation:** Once the reset button is released, the unit will display the power-up sequence. Follow this procedure to test the air motor manually:

1. LIFT function: Press and hold the "LIFT" button to raise the reaming bit (without spinning) until it reaches the top position. Check that the "LIFT" LED on the control module is green.

# WARNING: the lift will operate under this condition. KEEP HANDS CLEAR of the operating space of the reaming bit. This device is intended for one-man operation during test.

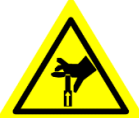

Once the INTELLIREAM<sup>®</sup> DD-IOL is at the top position ("LIFT" LED is green), release the "LIFT" button and the reaming bit will maintain its position.

2. CLAMP function: Press the "CLAMP" button to close and open the clamp. Check that the "CLAMP" LED on the control module changes from green to red when the clamp is closed.

#### WARNING: the clamp will operate under this condition. KEEP HANDS CLEAR of the operating space of the clamp and wire cutter. This device is intended for one-man operation

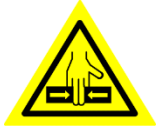

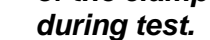

**Note:** The LEDs on the control module will flash red from this point on in the sequence to indicate *CAUTION* for the operating devices being tested.

3. MOTOR function: With the reaming bit raised, press both the "CLAMP" button and "LIFT" button to test the "Motor" solenoid.

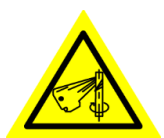

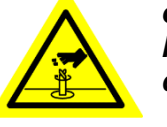

WARNING: the motor will operate under this condition. KEEP HANDS CLEAR of the operating area of the reaming bit. Do not operate with exposed long hair, jewelry, or loose clothing. This device is intended for one-man operation during test.

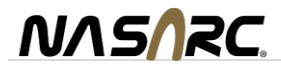

#### 11. Preventative Maintenance

The INTELLIREAM® DD-IOL will require periodic maintenance to ensure a dependable service life. The following schedule is recommended.

#### Shut off the air supply and disconnect the power cable before making adjustments.

#### DAILY

- Check the fluid level in spray reservoir.
- Check the reaming bit visually.

#### WEEKLY

• Dump the spatter accumulated in the drawer of the mounting box or customer supplied catchment below the reamer.

- Check airlines for leaks and robot control cable for splits or cracks.
- Clean clamp gripping surfaces to ensure optimal nozzle gripping.

SPRAY CONTAINMENT UNIT (weekly)

- Remove and clean out spray cone and drain.
- Check collection jug.

NGFS (weekly)

- Clean the inside face of the flow cone to remove surface buildup.
- Clean debris from the main cavity by removing the plug at the bottom.
- Check the mesh filter of debris. Clean or replace as required.

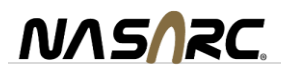

# 12. Troubleshooting

| Problem                                                                     | Possible Cause                                                                                                    | Solution                                                                                                    |
|-----------------------------------------------------------------------------|----------------------------------------------------------------------------------------------------|----------------------------------------------------------------------------------------------------|
| No device status LEDs on                                                    | -Power is off                                                                                                    | -Turn power on                                                                                                    |
|                                                                             | -Fuse is blown (controller cabinet)                                                                                                    | -Replace fuse                                                                                                    |
|                                                                             | -Reset button defective                                                                                                    | -Replace reset button                                                                                                    |
|                                                                             | -Circuit board defective                                                                                                    | -Replace circuit board                                                                                                    |
| Clamp/Motor/Lift/Cutter not<br>working                                      | -Insufficient air supply<br>-Air line cut, disconnected, or twisted<br>-Motion enable is not active<br>-INTELLIREAM <sup>®</sup> IOL in setup mode<br>-Excessive spatter buildup<br>-Dry run mode selected<br>-Defective solenoid<br>-Check error codes | -Set to 80 PSI, 15 SCFM<br>-Replace or re-connect airline<br>-Check IO-Link Pin 2 input.<br>-Reset INTELLIREAM® IOL<br>-Ream more often<br>-Select automatic mode<br>-Replace necessary valves<br>-Check cable wiring<br>-Perform a visual inspection of the<br>equipment |
| Ream bit does not retract                                                   | -Ream bit jammed in nozzle<br>-Extended sensor defective<br>-"Ream" output held on<br>-Lift cylinder defective<br>-Check error codes                                                                                                    | -Replace damaged parts<br>-Replace extended sensor<br>-Pulse "Ream" output for 0.5 sec<br>-Replace lift cylinder                                                                                                    |
| Controller cannot start a cycle<br>or controller cannot complete a<br>cycle | - "Ready" input signal not responding                                                                                                    | -Check error codes<br>-Reset INTELLIREAM <sup>®</sup> IOL                                                                                                    |
| No anti-spatter liquid and/or no<br>air flow from sprayer                   | -Low anti-spatter volume<br>-Reservoir not vented<br>-Fluid line blocked<br>-Insufficient air supply<br>-Solenoid valve defective<br>-Spray nozzle clogged                                                                                              | -Refill anti-spatter reservoir<br>-Open vent if closed<br>-Clean or repair fluid line<br>-Set to 80 PSI<br>-Replace solenoid valve<br>-Clean or replace spray nozzle<br>*HAND TIGHTEN ONLY                                                                                |
| Wire cutter won't cut wire, but<br>the cutter closes                        | -Insufficient air supply<br>-Cutters are worn or damaged<br>-Wire diameter too large                                                                                                    | -Set to 80 PSI<br>-Replace damaged components<br>-Check wire diameter                                                                                                    |

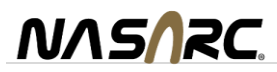

## 12.1.Error Codes

The INTELLIREAM<sup>®</sup> IOL reports errors using the status light. When an error is reported, the status light flashes the code at a rate of 2 flashes per second.

|      | When an error occurs during the reaming process, the clamp opens, the lift retracts, and the                                                            |
|------|----------------------------------------------------------------------------------------------------|
| OPEN | diagnostic report is shown with the top sensor LED in red. The LED will flash a certain number of times, pause then report. The error count begins at 2 |
|      | or times, pause, then repeat. The endr count begins at 2.                                                                                               |
|      | Count the number of flashes between the pause and use the following chart to find the cause of                                                          |
|      | the problem.                                                                                                    |
|      |                                                                                                    |
|      | 2: Closing Fault: The clamp took too long to close                                                                                                    |
| тор  | -Check air inlet pressure                                                                                                    |
|      | -Check clamp sensor                                                                                                    |
|      | -Check clamp air lines                                                                                                    |
|      | -Check clamp solenoid                                                                                                    |
|      | -Check clamp cylinder                                                                                                    |
|      | 3: Raising Fault: The lift cylinder took too long to extend from the retracted sensor.                                                                  |
|      | -Check air inlet pressure                                                                                                    |
|      | -Check extending needle valve (top needle valve on lift cylinder)                                                                                       |
|      | -Check retracted sensor (bottom)                                                                                                    |
|      | -Check lift air lines                                                                                                    |
|      | -Check lift solenoid                                                                                                    |
|      | -Check lift cylinder                                                                                                    |
|      | 4: Extending Fault: The lift took too long to fully extend.                                                                                             |
|      | -Automatic retry; excessive spatter build up in the nozzle (ream more often), or incorrect                                                              |
|      | programmed position of the nozzle not allowing the reaming bit to extend to full depth                                                                  |
|      | -Check all Inlet pressure<br>Check extending people volve (tep people volve on lift extinder)                                                           |
|      | -Check extending needle valve (top needle valve on tilt cylinder)                                                                                       |
|      | -Check lift air lines                                                                                                    |
|      | -Check lift solenoid                                                                                                    |
|      | -Check lift cylinder                                                                                                    |
|      | 5: Lowering Fault: The lift cylinder took too long to retract from the top while lowering                                                               |
|      | -Check air inlet pressure                                                                                                    |
|      | -Check retracting needle valve (bottom needle valve on lift cylinder)                                                                                   |
|      | -Check extended sensor (top)                                                                                                    |
|      | -Check lift airlines                                                                                                    |
|      | -Check lift solenoid                                                                                                    |
|      | -Check lift cylinder                                                                                                    |
|      | 6: Retracting Fault: The lift cylinder took too long to fully retract.                                                                                  |
|      | -Check air inlet pressure                                                                                                    |
|      | -Check retracting needle valve (bottom needle valve on lift cylinder)                                                                                   |
|      | -Check retracted sensor (bottom)                                                                                                    |
|      | -Check lift airlines                                                                                                    |
|      | -Check lift solenoid                                                                                                    |
|      | -Check lift cylinder                                                                                                    |
|      | 7: Opening Fault: The clamp took too long to open.                                                                                                    |
|      | -Check air inlet pressure                                                                                                    |
|      | -Check clamp sensor                                                                                                    |
|      | -Check clamp anines                                                                                                    |
|      | -Check clamp solehold                                                                                                    |
|      | 8: Short Circuit Fault: The output is short circuited                                                                                                   |
|      | -Check wiring to robot or PLC controller                                                                                                    |
|      | <b>9:</b> Solonoid Voltage Fault: The voltage to actuate the colonoids is too low                                                                       |
|      | <b>7.</b> Solenolu voltage Fault. The voltage to actuate the solenolus is too low.                                                                      |
|      | -Check the wiring of the solenoid voltage/emergency stop circuit or motion enable input                                                                 |
|      | deactivated during automatic operation                                                                                                    |
|      |                                                                                                    |

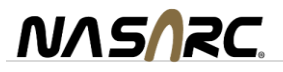

## 13. Pneumatic Components

The figure below shows the location for each pneumatic component.

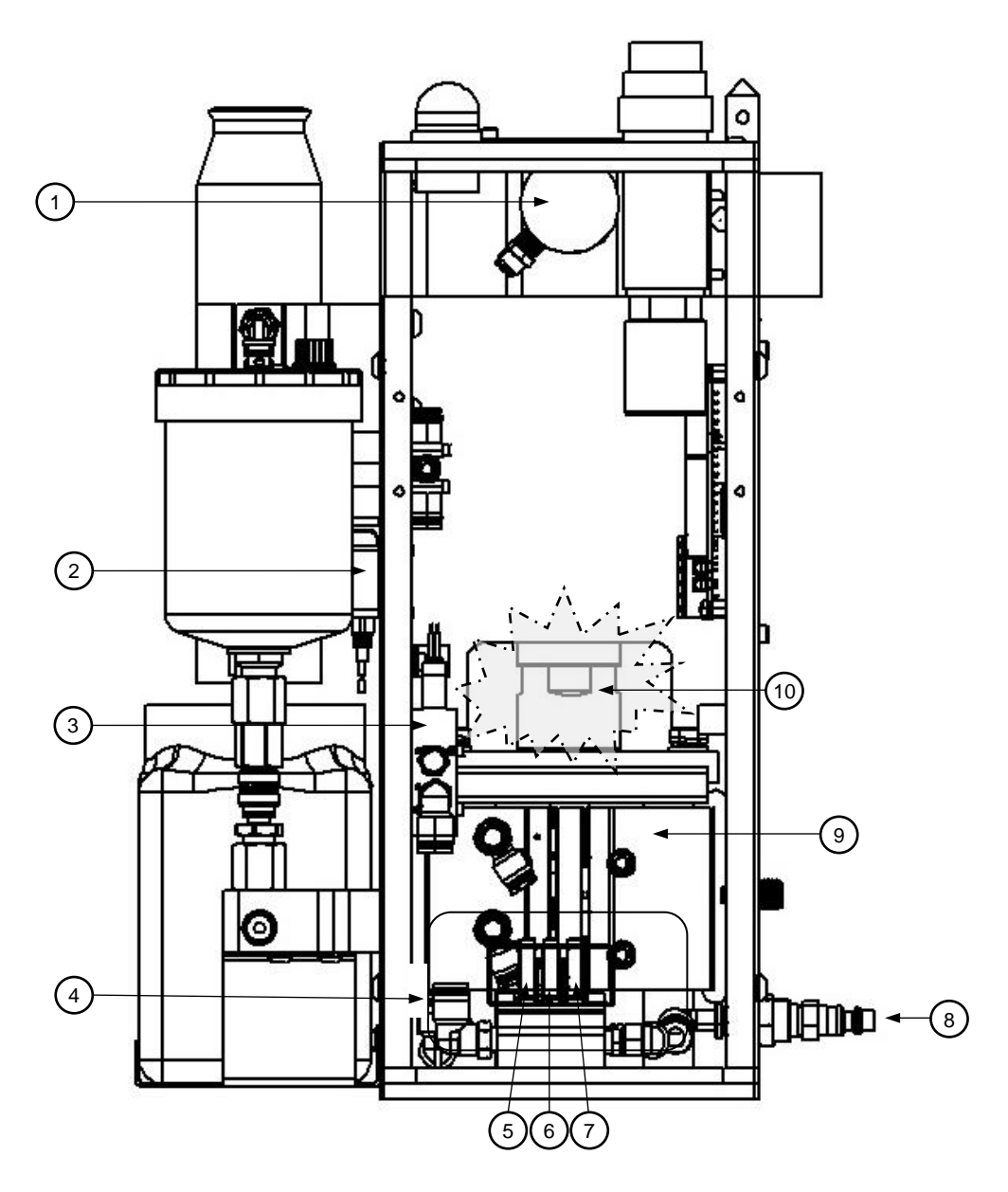

| 1  | CLAMP CYLINDER         |
|----|------------------------|
| 2  | FLUID SOLENOID         |
| 3  | MOTOR SOLENOID         |
| 4  | MANIFOLD ASSEMBLY      |
| 5  | SPRAY SOLENOID         |
| 6  | CLAMP SOLENOID         |
| 7  | LIFT SOLENOID          |
| 8  | PNEUMATIC INLET        |
| 9  | LIFT CYLINDER          |
| 10 | AIR MOTOR (other side) |

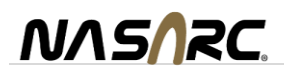

## 14. Electrical Diagram

NASARC.

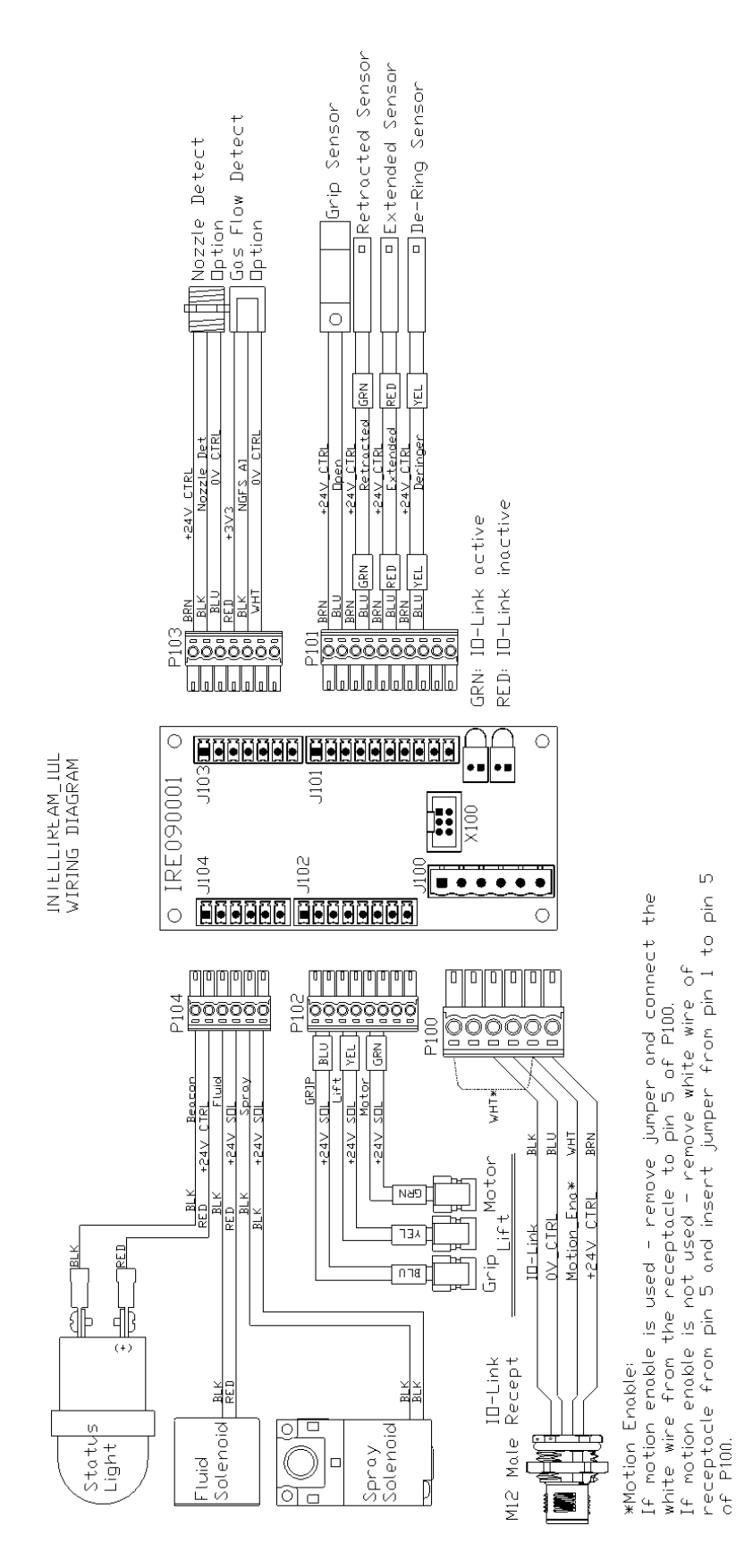

# 15. <u>Replacement Parts List</u>

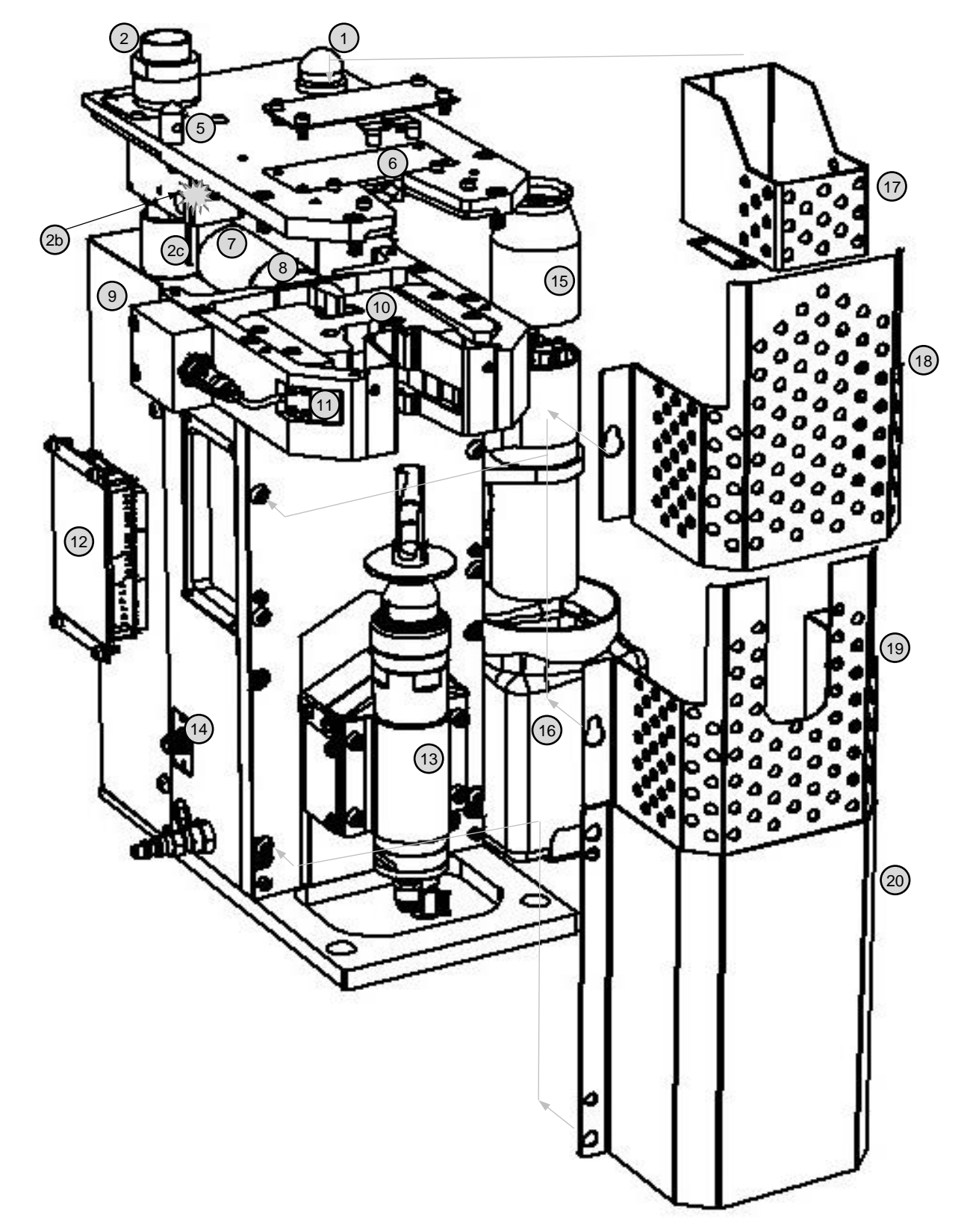

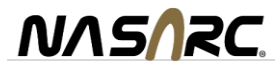

| ITEM | PART #        | DESCRIPTION                      |
|------|---------------|----------------------------------|
| 1    | IRE020099-09  | STATUS LIGHT ASSEMBLY            |
| 2    | NAC40A        | NGFS SINGLE                      |
| 2b   | •NAC40-2R     | NGFS SENSOR ASSEMBLY             |
| 2c   | •NAC40-5      | SENSOR DRAIN PLUG                |
| 5    | IRW010008-00  | TCP CHECK PIN                    |
| 6    | IRW010099-00  | WIRE CUTTER ASSEMBLY (option)    |
| 7    | IRE020099-04  | OPEN SENSOR ASSEMBLY             |
| 8    | IRG120099-01  | CLAMP CYLINDER ASSEMBLY DD       |
| 9    | IRF120003-00  | BACK COVER DD                    |
| 10   | IRG010099-00  | CLAMP ASSEMBLY                   |
| 11   | IRE020099-13  | NOZZLE DETECT SENSOR replacement |
| 12   | IRE070099-07  | RCM-IOL MODULE COMPLETE          |
|      | •IRE070008-00 | RCM-IOL MEMBRANE                 |
|      | •IRE090001-00 | PC BOARD IOL W/ MICROCONTROLLER  |
| 13   | NTP32R        | REAM MOTOR ASSEMBLY              |
| 14   | IRE020021-00  | M12 RECEPTACLE MALE              |
| 15   | NAC30-3       | SPRAY CONE                       |
| 16   | NST-5         | 32OZ PLASTIC CONTAINER           |
| 17   | IRG120002-00  | TOP GUARD DD                     |
| 18   | IRF120008-00  | REAMING BIT GUARD FULL DD        |
| 19   | IRF120010-00  | REAMING BIT GUARD OPEN DD        |
| 20   | IRF120099-00  | FRONT COVER ASSEMBLY DD          |

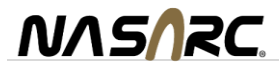

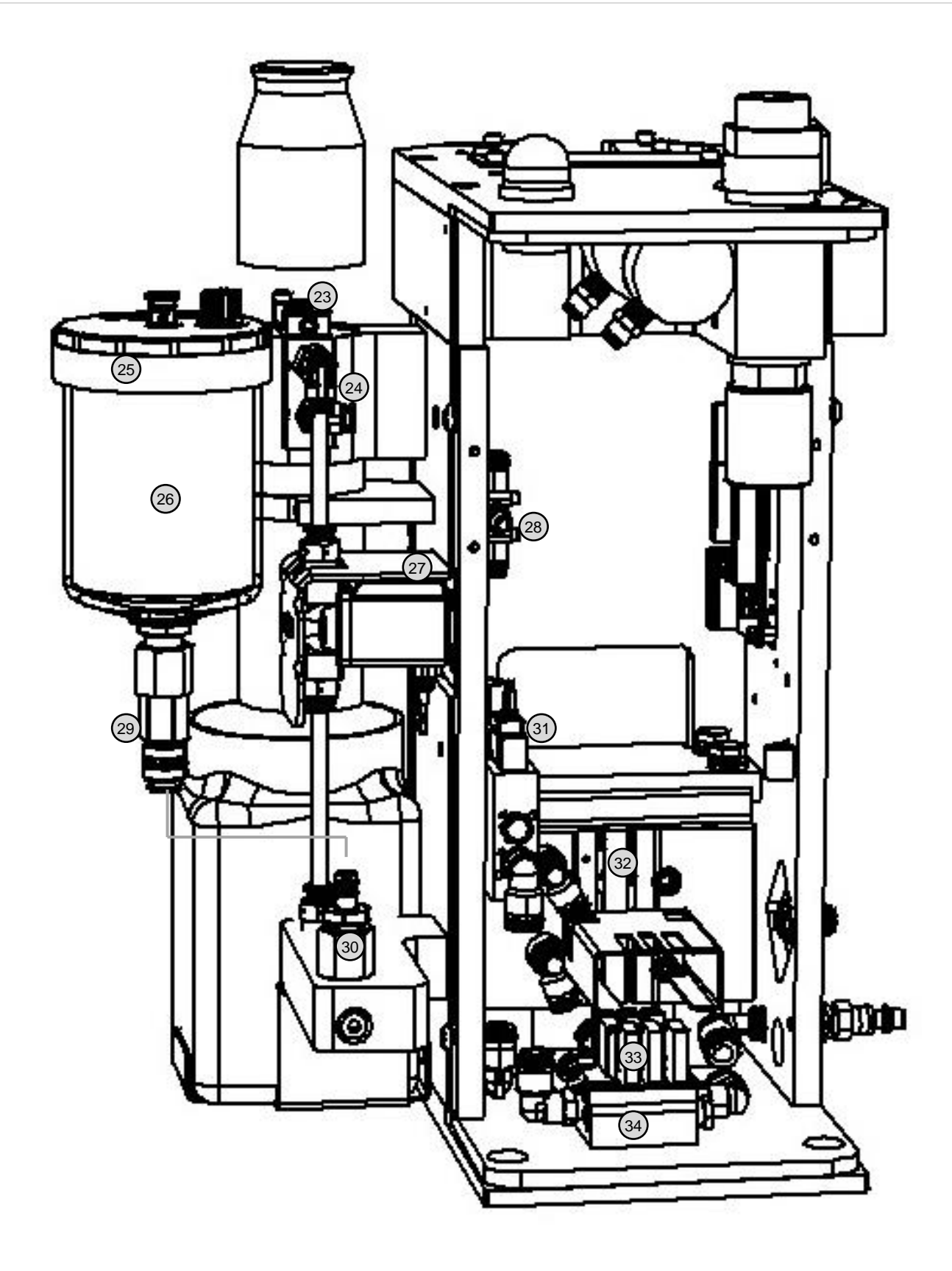

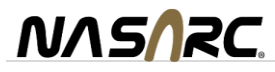

| ITEM | PART #       | DESCRIPTION                         |
|------|--------------|-------------------------------------|
| 23   | NAC30-2R     | SPRAY NOZZLE REPLACEMENT ASSEMBLY   |
| 24   | NAC30-1R     | SPRAY MANIFOLD ASSEMBLY             |
| 25   | IRS010005-01 | FLUID RESERVOIR LID                 |
| 26   | IRS120099-03 | FLUID RESERVOIR ASSEMBLY DD         |
| 27   | IRP120099-01 | FLUID SOLENOID ASSEMBLY DD          |
| 28   | IRP120099-04 | SPRAY FLOW CONTROL ASSEMBLY         |
| 29   | IRS120099-05 | FLUID FEMALE QUICK CONNECT ASSEMBLY |
| 30   | IRS120005-00 | FLUID MALE QUICK CONNECT            |
| 31   | IRP120099-03 | MOTOR SOLENOID ASSEMBLY DD          |
| 32   | IRE010012-00 | LIFT SENSOR                         |
| 33   | IRP120002-00 | 5-WAY SOLENOID (cylinders, spray)   |
| 34   | IRP120099-02 | MANIFOLD ASSEMBLY DD                |
|      |              |                                     |

#### Accessories

| PART #        | DESCRIPTION                              |
|---------------|------------------------------------------|
| IRB010500-00  | REAMING BIT, 1/2" (W/WASHER)             |
| IRB010501-00  | REAMING BIT, BOTTLENECK, 1/2" (W/WASHER) |
| IRB01M155-00  | REAMING BIT, 15.5mm (W/WASHER)           |
| IRB020625-00  | REAMING BIT, 5/8" (W/WASHER)             |
| IRB010750-00  | REAMING BIT, 3/4" (W/WASHER)             |
| IRE010090-20  | ROBOT CABLE, 90 Degree 20FT              |
| IRE010090-30  | ROBOT CABLE, 90 Degree 30FT              |
| IRT020001-00  | TEST BOX                                 |
| IRX120099-30  | FLOOR MOUNT STAND, 30" DD with Tray      |
| •IRX120009-00 | STAND TRAY DD                            |
| IRX120099-02  | WING BOX ASSEMBLY DD                     |

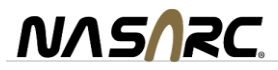

#### **Warranty**

#### NASARC Cert-Equip WARRANTY POLICY

**INTELLIREAM® DD-IOL** is warranted by **NASARC** to the original commercial or institutional end user/owner against defects in materials and workmanship as follows:

Motor, Solenoids, circuit board, cylinders – 1 year External parts, INTELLIREAM® DD-IOL, spray nozzle, cables, and accessories – 90 days

The warranty becomes effective on the date of purchase. During the warranty period, equipment covered by the warranty and found to be defective will be repaired or replaced at the manufacturer's discretion without charge. The manufacturer's responsibility is limited to repair or replacement of damaged or defective parts. The equipment must be returned, transportation charges prepaid with proof of purchase date, to an authorized service center or to **NASARC**. If a product warranty card has not been completed or proof of purchase is not available, the warranty will be deemed to become effective at the time the product leaves the factory authorized **NASARC** warehouse. Warranty repair service does not extend the period of warranty beyond the original period. The warranty is not transferable.

This warranty does not cover defects in the equipment caused by ordinary wear and tear, abuse, misuse, accident, or any other cause that is not the result of defective materials or workmanship.

Repair or replacement is the exclusive remedy for defective equipment under this warranty. This warranty is in lieu of all other warranties written and implied, including any implied warranty of fitness for a particular purpose of this equipment. **NASARC** shall not be liable for any consequential or incidental damages for breach of any express or implied warranty of this equipment.

The month of manufacture can be found on the serial plate

```
+----- yy: Year

| +---- mm: Month (01 .. 12)

| | +--- nnn: Unit number within the month (001..999)

| | |

IRyymmnnn
```

For example, IR2208033 is the 33<sup>rd</sup> unit manufactured in August (08) of 2022 (22)

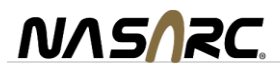